### Technical Bulletin

Model: Stella-C4

Date: 13-Jan-09

No.: RD067001

| Subject: Firmware Release Note: Engine(BICU-IC)    |                 |               | Prepared by: M. Ishihara |                         |
|----------------------------------------------------|-----------------|---------------|--------------------------|-------------------------|
| From: 1st Tech. Support Sec. Service Support Dept. |                 |               |                          |                         |
| Classification:                                    | Troubleshooting | Part informat | tion                     | Action required         |
|                                                    | Mechanical      | Electrical    |                          | Service manual revision |
|                                                    | Paper path      | Transmit/rec  | eive                     | Retrofit information    |
|                                                    | Product Safety  | 🛛 Other (     | )                        | 🛛 Tier 2                |

This RTB has been issued to announce the firmware release information for the **Engine(BICU-IC)** 

For Asia basic model

| Version  | Program No. | Effective Date      |
|----------|-------------|---------------------|
| B015M015 | D0675533A   | 1st Mass production |

| Version  | Modified Points or Symptom Corrected |
|----------|--------------------------------------|
| B015M015 | 1st Mass production                  |

For MFP basic model

| Version  | Program No. | Effective Date      |
|----------|-------------|---------------------|
| B015M015 | D0675540B   | 1st Mass production |

| Version  | Modified Points or Symptom Corrected |
|----------|--------------------------------------|
| B015M015 | 1st Mass production                  |

For NA,EU model

| Version  | Program No. | Effective Date      |
|----------|-------------|---------------------|
| B015M015 | D0675531B   | 1st Mass production |

| Version  | Modified Points or Symptom Corrected |
|----------|--------------------------------------|
| B015M015 | 1st Mass production                  |

## Technical Bulletin

Model: Stella-C4

Date: 13-Jan-09

No.: RD067002

| Subject: Firmware Release Note: Engine(GW) (BICU-SD) |                 |               | Prepared by: M. Ishihara |                         |
|------------------------------------------------------|-----------------|---------------|--------------------------|-------------------------|
| From: 1st Tech. Support Sec. Service Support Dept.   |                 |               |                          |                         |
| Classification:                                      | Troubleshooting | Part informat | tion                     | Action required         |
|                                                      | Mechanical      | Electrical    |                          | Service manual revision |
|                                                      | Paper path      | Transmit/rec  | eive                     | Retrofit information    |
|                                                      | Product Safety  | 🛛 Other (     | )                        | 🛛 Tier 2                |

This RTB has been issued to announce the firmware release information for the **Engine(GW) (BICU-SD)** 

For MFP model

| Version | Program No. | Effective Date      |
|---------|-------------|---------------------|
| 0.15    | D0675540B   | 1st Mass production |

| Version | Modified Points or Symptom Corrected |
|---------|--------------------------------------|
| 0.15    | 1st Mass production                  |

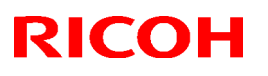

### Reissued: 27-May-13

| 2           |                 |                |
|-------------|-----------------|----------------|
| Model: S-C4 | Date: 13-Jan-09 | No.: RD067003c |

#### **RTB Reissue**

The items in bold italics have been corrected.

|                                                              |                 | _              |         |                         |
|--------------------------------------------------------------|-----------------|----------------|---------|-------------------------|
| Subject: Firmware Release Note: NFA(Network DocBox)          |                 |                | Prepare | d by: K.Moriizumi       |
| From: 2nd Tech Service Sect., MFP/Printer Tech Service Dept. |                 |                |         |                         |
| Classification:                                              | Troubleshooting | Part informat  | tion    | Action required         |
|                                                              | Mechanical      | Electrical     |         | Service manual revision |
|                                                              | Paper path      | Transmit/rec   | eive    | Retrofit information    |
|                                                              | Product Safety  | 🛛 Other (Firmv | vare)   | 🖂 Tier 2                |

This RTB has been issued to announce the firmware release information for the **NFA** (Network DocBox).

| Version | Program No. | Effective Date           | Availability of RFU |
|---------|-------------|--------------------------|---------------------|
| 1.03    | D0675525D   | June 2013 production     | Available           |
| 1.02    | D0675525C   | August 2010 production   | Available           |
| 1.01    | D0675525B   | November 2009 production | Available           |
| 1.00    | D0675525A   | 1st Mass production      | Available           |

Note: Definition of Availability of RFU via @Remote

"Available": The firmware can be updated via RFU or SD card.

"Not available": The firmware can only be updated via SD card.

| Version | Modified Points or Symptom Corrected                                                                                                    |
|---------|----------------------------------------------------------------------------------------------------|
| 1.03    | Minor bug correction.                                                                                                    |
| 1.02    | <ul> <li>Symptom corrected:</li> <li>MFP might not transfer the job log or the access log to the Web<br/>SmartDeviseMonitor or the Remote Communication Gate S Pro.</li> </ul>                                                                                                    |
| 1.01    | <ul> <li>Symptom corrected:</li> <li>1. Either of the following problems might occur if the transferring of logs from the device using Web SmartDeviceMonitor ver 2.x without the powercycle.</li> <li>The 404 Not Found error will be shown if the WIM document server is accessed.</li> <li>The device will stall if captured data is transferred to a delivery server such as ScanRouter.</li> <li>2. Duplicate logs might be transferred to Web SmartDeviceMonitor ver 2.x.</li> </ul> |
| 1.00    | 1st Mass production                                                                                                    |

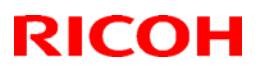

## Technical Bulletin

### Reissued: 14-Nov-11

| Model: s-c4 | Date: 13-Jan-09 | No.: RD067005d |
|-------------|-----------------|----------------|

#### **RTB** Reissue

The items in bold italics have been changed.

| Subject: Firmware Release Note: Printer |                                |                 | Prepared by: M. Saiki |                         |
|-----------------------------------------|--------------------------------|-----------------|-----------------------|-------------------------|
| From: MFP/Printe                        | er Tech Service Dept., 2nd Tec | h Service Sect. |                       |                         |
| Classification:                         | Troubleshooting                | Part informat   | ion                   | Action required         |
|                                         | 🗌 Mechanical                   | Electrical      |                       | Service manual revision |
|                                         | Paper path                     | Transmit/rec    | eive                  | Retrofit information    |
|                                         | Product Safety                 | 🛛 Other (       | )                     | 🛛 Tier 2                |

This RTB has been issued to announce the firmware release information for the Printer.

| Version | Program No. | Effective Date           | Availability of RFU |
|---------|-------------|--------------------------|---------------------|
| 1.03    | D4685540F   | December 2011 production | Available           |
| 1.02.1  | D4685540E   | April 2011 production    | Available           |
| 1.02    | D4685540D   | August 2010 production   | Available           |
| 1.00.1  | D4685540C   | October 2009 production  | Available           |
| 1.00    | D4685540B   | 1st Mass production      | Available           |

Note: Definition of Availability of RFU via @Remote

"Available": The firmware can be updated via RFU or SD card.

"Not available": The firmware can only be updated via SD card.

| Version | Modified Points or Symptom Corrected                                                                                                    |  |  |  |
|---------|----------------------------------------------------------------------------------------------------|--|--|--|
| 1.03    | Symptoms corrected:                                                                                                    |  |  |  |
|         | <ol> <li>Some invalid values in the Custom Paper Size default settings for the<br/>bypass tray are displayed.<br/>Horizontal: 210.0mm -&gt; 297.0mm<br/>Vertical: 297.0mm -&gt; 210.0mm</li> </ol> |  |  |  |
|         | 2. If a job is sent while the Printer function is still in the process of starting up, the Printer function stalls, and "Processing" is displayed.                                                 |  |  |  |

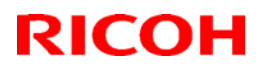

### Reissued: 14-Nov-11

| Model: S-C4 |                                                                                                    | Date: 13-Jan-09                                                                                                    | No.: RD067005d                                                              |  |
|-------------|----------------------------------------------------------------------------------------------------|----------------------------------------------------------------------------------------------------|-----------------------------------------------------------------------------|--|
| Version     | Modified Points or Symptom Corrected                                                                                                    |                                                                                                    |                                                                             |  |
| 1.02.1      | Other Changes:<br>A new BitSwitch#6-7 has been added. When set to '1', if multiple collated<br>copies are printed, the device no longer responds to PJL USTATUS with the<br>number of pages in the current copy. Instead the device will return the total<br>number of pages for all copies. |                                                                                                    |                                                                             |  |
|             | Symptom corrected:<br>1. PS jobs with a large number of image                                                                                                    | ges might be unexpecte                                                                                                    | dly reset.                                                                  |  |
|             | 2. Batches of jobs being printed from the device hard disk (Locked Print jobs for example) might be interrupted by Normal Print jobs.                                                                                                    |                                                                                                    |                                                                             |  |
|             | <ul> <li>3. Multiple jobs that are released (print user might result in some of the jobs History as being printed by "". Thi Job Types and only occurs if User A</li> <li>Sample Print</li> <li>Hold Print</li> <li>Locked Print</li> <li>Stored Print</li> </ul>                            | ed from the hard disk) to<br>being recorded in the<br>s only affects the use of<br>authentication is enabled                                                  | by the same<br>device's Job<br>f the following<br>d:                        |  |
| 1.02        | <ol> <li>Symptom corrected:</li> <li>Jobs not containing any PJL comm<br/>printed until another job is submitted<br/>device. This occurred if the device<br/>immediately after printing a diagno</li> <li>Any job (compressed or not compressed or not compressed)</li> </ol>                | ands are held by the de<br>d or a button is pressed<br>entered in energy save<br>stics page (List/Test Pri<br>essed) might cause the<br>em > Print Compressed | evice and not<br>d on the<br>r mode<br>nt, etc.).<br>printer<br>Data" = ON. |  |
| 1.00.1      | Symptom corrected:<br>1. Jobs smaller than 2Kb cause slow  <br>AUTO.                                                                                                    | orinting if the Printer La                                                                                                    | nguage is                                                                   |  |
| 1.00        | 1st Mass production                                                                                                    |                                                                                                    |                                                                             |  |

## Technical Bulletin

Model: Stella-C4

Date: 13-Jan-09

No.: RD067008

| Subject: Firmware Release Note: Web Uapl           |                 |               | Prepared by: M. Ishihara |                         |
|----------------------------------------------------|-----------------|---------------|--------------------------|-------------------------|
| From: 1st Tech. Support Sec. Service Support Dept. |                 |               |                          |                         |
| Classification:                                    | Troubleshooting | Part informat | tion                     | Action required         |
|                                                    | Mechanical      | Electrical    |                          | Service manual revision |
|                                                    | Paper path      | Transmit/rec  | eive                     | Retrofit information    |
|                                                    | Product Safety  | 🛛 Other (     | )                        | X Tier 2                |

This RTB has been issued to announce the firmware release information for the Web Uapl.

| Version | Program No. | Effective Date      |
|---------|-------------|---------------------|
| 1.04    | D0675529B   | 1st Mass production |

| Version | Modified Points or Symptom Corrected |
|---------|--------------------------------------|
| 1.04    | 1st Mass production                  |

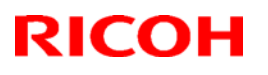

# Technical Bulletin

### Reissued: 22-Jul-10

| Model: S-C4 | Date: 13-Jan-09 | No.: RD067009a |
|-------------|-----------------|----------------|

#### **RTB Reissue**

The items in bold italics have been corrected.

| Subject: Firmware Release Note: Fax                 |                 |               | Prepared by: M. Ishihara |                         |
|-----------------------------------------------------|-----------------|---------------|--------------------------|-------------------------|
| From: 2nd Overseas Tech Support Sec., 2nd PQM Dept. |                 |               |                          |                         |
| Classification:                                     | Troubleshooting | Part informat | ion                      | Action required         |
|                                                     | 🗌 Mechanical    | Electrical    |                          | Service manual revision |
|                                                     | Paper path      | Transmit/rec  | eive                     | Retrofit information    |
|                                                     | Product Safety  | 🛛 Other (     | )                        | 🛛 Tier 2                |

This RTB has been issued to announce the firmware release information for the Fax.

| Version  | Program No. | Effective Date         |
|----------|-------------|------------------------|
| 02.00.00 | D0675528C   | August 2010 production |
| 01.00.00 | D0675528B   | 1st Mass production    |

| Version  | Modified Points or Symptom Corrected                                                                                                    |
|----------|----------------------------------------------------------------------------------------------------|
| 02.00.00 | <ul> <li>Symptom corrected;</li> <li>1. When a memory reception document is selected for printing out, the printing job is "completed", but the document is not printed out.</li> <li>Note: If the operator selects "Delete after printing" before initiating the job, the document will be erased at the conclusion of the job.</li> </ul> |
|          | Other changes:;<br>1. The following fax home position settings were added for fax<br>communication lines.<br>Switch number: 03<br>Bit: 1.0<br>Fax home position settings: 00 (G3) / 01 (H.323) / 10 (SIP)<br>Default:00(G3)                                                                                                    |
| 01.00.00 | 1st Mass production                                                                                                    |

## Technical Bulletin

**PAGE: 1/1** 

Model: Stella-C4

Date: 13-Jan-09

No.: RD067010

| Subject: Firmware Release Note: SD Card Font       |                 |               | Prepared by: M. Ishihara |                         |
|----------------------------------------------------|-----------------|---------------|--------------------------|-------------------------|
| From: 1st Tech. Support Sec. Service Support Dept. |                 |               |                          |                         |
| Classification:                                    | Troubleshooting | Part informat | tion                     | Action required         |
|                                                    | Mechanical      | Electrical    |                          | Service manual revision |
|                                                    | Paper path      | Transmit/rec  | eive                     | Retrofit information    |
|                                                    | Product Safety  | 🛛 Other (     | )                        | 🖂 Tier 2                |

This RTB has been issued to announce the firmware release information for the **SD Card Font**.

| Version | Program No. | Effective Date      |
|---------|-------------|---------------------|
| 1.06    | D4685527    | 1st Mass production |

| Version | Modified Points or Symptom Corrected |
|---------|--------------------------------------|
| 1.06    | 1st Mass production                  |

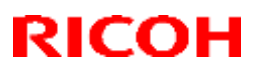

### Reissued: 12-Apr-16

| M | od | P | • | S-C4 |
|---|----|---|---|------|
|   |    | - |   | 007  |

Date: 13-Jan-09 N

No.: RD067011c

#### **RTB Reissue**

The items in bold italics have been added.

| Subject: Firmware Release Note: FCU (GWFCU3)                 |                 |                  | Prepared by: Y. Suzuki  |
|--------------------------------------------------------------|-----------------|------------------|-------------------------|
| From: 2nd Tech Service Sect., MFP/Printer Tech Service Dept. |                 |                  |                         |
| Classification:                                              | Troubleshooting | Part information | Action required         |
|                                                              | 🗌 Mechanical    | Electrical       | Service manual revision |
|                                                              | Paper path      | Transmit/receive | Retrofit information    |
|                                                              | Product Safety  | Other (Firmware) | 🖂 Tier 2                |

This RTB has been issued to announce the firmware release information for the FCU (GWFCU3).

| Version  | Program No. | Effective Date           | Availability of RFU |
|----------|-------------|--------------------------|---------------------|
| 05.00.00 | D0685570E   | -                        | Available           |
| 04.00.00 | D0685570D   | November 2011 production | Available           |
| 03.00.00 | D0685570C   | February 2010 production | Available           |
| 02.00.00 | D0685570B   | 1st Mass production      | Available           |

Note: Definition of Availability of RFU via @Remote

"Available": The firmware can be updated via RFU or SD card.

"Not available": The firmware can only be updated via SD card.

| Version  | Modified Points or Symptom Corrected                                          |  |  |
|----------|-------------------------------------------------------------------------------|--|--|
| 05.00.00 | Symptom corrected:                                                            |  |  |
|          | If an error, for example, 14-30 occurs while sending folders, the machine     |  |  |
|          | may not recover from the error nor report the error.                          |  |  |
| 04.00.00 | Symptom corrected:                                                            |  |  |
|          | 1. FAX reception fails when receiving from a specific FAX server.             |  |  |
|          | 2. Abnormal image is transmitted by JBIG transmission.                        |  |  |
| 03.00.00 | Symptom corrected:                                                            |  |  |
|          | FAXes received cannot be printed out when the following settings are enabled: |  |  |
|          | - Receive FAX into storage                                                    |  |  |
|          | - Simultaneous printing                                                       |  |  |
|          | - Send email notification when FAX received into storage                      |  |  |
| 02.00.00 | 1st Mass production                                                           |  |  |

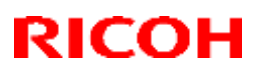

# Technical Bulletin

### Reissued: 08-Sep-14

| Model: S-C4/ S-C4.5 | Date: 13-Jan-09 | No.: RD067012e |
|---------------------|-----------------|----------------|

The items in bold italics have been corrected.

| Subject: Firmware Release Note: PCL                          |                 |                  | Prepared by: Y. Saitoh  |
|--------------------------------------------------------------|-----------------|------------------|-------------------------|
| From: 2nd Tech Service Sect., MFP/Printer Tech Service Dept. |                 |                  |                         |
| Classification:                                              | Troubleshooting | Part information | Action required         |
|                                                              | 🗌 Mechanical    | Electrical       | Service manual revision |
|                                                              | Paper path      | Transmit/receiv  | e Retrofit information  |
|                                                              | Product Safety  | Other ( )        | 🖂 Tier 2                |

This RTB has been issued to announce the firmware release information for the PCL.

| Version | Program No. | Effective Date           | Availability of RFU |
|---------|-------------|--------------------------|---------------------|
| 1.06    | D4685528G   | October 2014 production  | Available           |
| 1.05    | D4685528F   | April 2012 production    | Available           |
| 1.04    | D4685528E   | December 2011 production | Available           |
| 1.03    | D4685528D   | April 2011 production    | Available           |
| 1.02    | D4685528C   | October 2009 production  | Available           |
| 1.01    | D4685528B   | 1st Mass production      | Available           |

Note: Definition of Availability of RFU via @Remote

"Available": The firmware can be updated via RFU or SD card.

"Not available": The firmware can only be updated via SD card.

| Version | Modified Points or Symptom Corrected                                                                                                    |  |  |
|---------|----------------------------------------------------------------------------------------------------|--|--|
| 1.06    | Symptom corrected:<br>1. If a PCL5 job contains a picture frame that is drawn by HP/GL2,<br>unexpected lines might be printed or some lines might be missing.                                                                                                    |  |  |
|         | (GFPR#RA09020002, GFPR#RA10050003, GFPR#RE13090003)                                                                                                    |  |  |
| 1.05    | Symptom corrected:<br>HP-GL jobs might be missing objects or fail to print completely.<br>(GFPR#RE11040006, GFPR#RE11090002, GFPR#RE12010005)                                                                                                    |  |  |
| 1.04    | <ul> <li>Symptom corrected:</li> <li>1. The printing of documents containing more than 65,535 Bezier curves results in the device hanging up ("Printing" is displayed indefinitely). (GFPR#RE10070008)</li> <li>2. Characters or symbols missing from the printouts of jobs containing HP-GL/2. (GFPR#RC10070002)</li> <li>3. Objects out of position in PCL5 jobs containing HP-GL/2 and macro. (GFPR#RE08040008, GFPR#RE10110009)</li> <li>4. Multiple-glyph fonts are not printed at all if any of the glyphs are missing. An example of a multiple-glyph font is a letter with 2 dots over it such as 'Ä'. The 2 dots and the letter might be separate glyphs. If for example the 2 dots are missing, the 'A' should still be printed. (GFPR#RE11040007)</li> <li>5. Image rotation might result in parts of a page being blacked out. (GFPR#RA11030001)</li> </ul> |  |  |

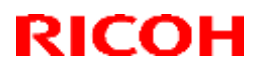

### Reissued: 08-Sep-14

| Model: S-C4/ S-C4.5 |                                                                                                    | Date: 13-Jan-09                                                                                                    | No.: RD067012e                                                                                               |
|---------------------|----------------------------------------------------------------------------------------------------|----------------------------------------------------------------------------------------------------|----------------------------------------------------------------------------------------------------|
| Version             | Modified Points or                                                                                                    | Symptom Corrected                                                                                                    |                                                                                                    |
| 1.03                | <ol> <li>Symptom corrected:         <ol> <li>PCL jobs containing images might I</li> <li>When a page object is superimpose<br/>portions of the objects might be p<br/>black objects.</li> <li>PCL XL error resulting in jobs be<br/>specific set of circumstances.</li> <li>A device stall might occur if using<br/>types.</li> </ol> </li> <li>PCL5 raster images are omitted fro<br/>image is located outside of the print<br/>the driver.</li> </ol> | be printed slowly.<br>ad over top of another,<br>printed in black even if<br>ing cancelled occurring<br>g a very specific comb<br>m the printout if any par<br>table area. This did not | the overlapping<br>they were not<br>g under a very<br>pination of font<br>rt of the raster<br>occur if using |
| 1.02                | <ol> <li>Symptom corrected:</li> <li>The device suddenly stops printing l<br/>number of pages (500 or more) and<br/>jobs until the device is rebooted.</li> </ol>                                                                                                    | PCL5 macros after print continues to omit macr                                                                                                    | ing a large<br>os from PCL5                                                                                  |
| 1.01                | 1st Mass production                                                                                                    |                                                                                                    |                                                                                                    |

## Technical Bulletin

**PAGE: 1/1** 

Model: Stella-C4

Date: 13-Jan-09

No.: RD067013

| Subject: Firmware Release Note: PCL Font           |                 | Prepared by: M. Ishihara |      |                         |
|----------------------------------------------------|-----------------|--------------------------|------|-------------------------|
| From: 1st Tech. Support Sec. Service Support Dept. |                 |                          |      |                         |
| Classification:                                    | Troubleshooting | Part informat            | ion  | Action required         |
|                                                    | Mechanical      | Electrical               |      | Service manual revision |
|                                                    | Paper path      | Transmit/rec             | eive | Retrofit information    |
|                                                    | Product Safety  | 🛛 Other (                | )    | 🛛 Tier 2                |

This RTB has been issued to announce the firmware release information for the PCL Font.

| Version | Program No. | Effective Date      |
|---------|-------------|---------------------|
| 1.04    | D4685529    | 1st Mass production |

| Version | Modified Points or Symptom Corrected |
|---------|--------------------------------------|
| 1.04    | 1st Mass production                  |

## Technical Bulletin

**PAGE: 1/1** 

Model: Stella-C4

Date: 13-Jan-09

No.: RD067014

| Subject: Firmware Release Note: PS3 Font           |                 | Prepared by: M. Ishihara |      |                         |
|----------------------------------------------------|-----------------|--------------------------|------|-------------------------|
| From: 1st Tech. Support Sec. Service Support Dept. |                 |                          |      |                         |
| Classification:                                    | Troubleshooting | Part informat            | ion  | Action required         |
|                                                    | Mechanical      | Electrical               |      | Service manual revision |
|                                                    | Paper path      | Transmit/rec             | eive | Retrofit information    |
|                                                    | Product Safety  | 🛛 Other (                | )    | X Tier 2                |

This RTB has been issued to announce the firmware release information for the PS3 Font.

| Version | Program No. | Effective Date      |
|---------|-------------|---------------------|
| 1.06    | D4685915    | 1st Mass production |

| Version | Modified Points or Symptom Corrected |
|---------|--------------------------------------|
| 1.06    | 1st Mass production                  |

Reissued: 01-Sep-11

Model: S-C4

Date: 13-Jan-09

No.: RD067015c

#### **RTB Reissue**

The items in bold italics have been added.

| Subject: Firmware Release Note: PS3/PDF             |                 |               | Prepared | d by: M. Ishihara       |
|-----------------------------------------------------|-----------------|---------------|----------|-------------------------|
| From: 2nd Overseas Tech Support Sec., 2nd PQM Dept. |                 |               |          |                         |
| Classification:                                     | Troubleshooting | Part informat | tion     | Action required         |
|                                                     | 🗌 Mechanical    | Electrical    |          | Service manual revision |
|                                                     | Paper path      | Transmit/rec  | eive     | Retrofit information    |
|                                                     | Product Safety  | Other (Firmw  | are)     | 🖂 Tier 2                |

This RTB has been issued to announce the firmware release information for the PS3/PDF.

| Version | Program No. | Effective Date          | Availability of RFU |
|---------|-------------|-------------------------|---------------------|
| 1.03    | D4685105E   | October 2011 production | Available           |
| 1.02    | D4685105D   | April 2011 production   | Available           |
| 1.01    | D4685105C   | July 2009 production    | Available           |
| 1.00    | D4685105B   | 1st Mass production     | Available           |

Note: Definition of Availability of RFU via @Remote

"Available": The firmware can be updated via RFU or SD card. "Not available": The firmware can only be updated via SD card.

| Version | Modified Points or Symptom Corrected                                                                                                    |  |  |
|---------|----------------------------------------------------------------------------------------------------|--|--|
| 1.03    | Symptom corrected:                                                                                                    |  |  |
|         | PDF Direct jobs containing a mask that was created using tilling will be reset. (GFPR#OS11070002)                                                                                                    |  |  |
| 1.02    | Symptom corrected:<br>If the submission of a PDF Direct job results in a disk-full error, all subsequent<br>PDF Direct jobs (even ones that don't exceed the disk size) will be reset.<br>Note: The occurrence of the problem and effectiveness of the fix are<br>unrelated to whether or not the device has a hard disk or is using a RAM disk. |  |  |
| 1.01    | <ul> <li>Symptom corrected:</li> <li>PDF Direct Printing of PDFs containing multiple images might result in the PS error "limitcheck" being printed.</li> </ul>                                                                                                    |  |  |
| 1.00    | 1st Mass production                                                                                                    |  |  |

## Technical Bulletin

Model: Stella-C4

Date: 13-Jan-09

No.: RD067016

| Subject: Firmware Release Note: RPCS               |                 |               | Prepared by: M. Ishihara |                         |  |
|----------------------------------------------------|-----------------|---------------|--------------------------|-------------------------|--|
| From: 1st Tech. Support Sec. Service Support Dept. |                 |               |                          |                         |  |
| Classification:                                    | Troubleshooting | Part informat | tion                     | Action required         |  |
|                                                    | Mechanical      | Electrical    |                          | Service manual revision |  |
|                                                    | Paper path      | Transmit/rec  | eive                     | Retrofit information    |  |
|                                                    | Product Safety  | 🛛 Other (     | )                        | X Tier 2                |  |

This RTB has been issued to announce the firmware release information for the RPCS.

| Version | Program No. | Effective Date      |
|---------|-------------|---------------------|
| 3.9.1   | D4685526    | 1st Mass production |

| Version | Modified Points or Symptom Corrected |
|---------|--------------------------------------|
| 3.9.1   | 1st Mass production                  |

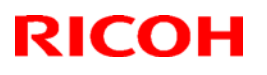

# Technical Bulletin

### Reissued: 29-Jul-10

|             | ·               |                |
|-------------|-----------------|----------------|
| Model: S-C4 | Date: 13-Jan-09 | No.: RD067017c |

#### **RTB Reissue**

#### The items in *bold italics* have been added.

| Subject: Firmware Release Note: RemoteFax           |                 |               | Prepared by: M. Ishihara |                         |
|-----------------------------------------------------|-----------------|---------------|--------------------------|-------------------------|
| From: 2nd Overseas Tech Support Sec., 2nd PQM Dept. |                 |               |                          |                         |
| Classification:                                     | Troubleshooting | Part informat | tion                     | Action required         |
|                                                     | 🗌 Mechanical    | Electrical    |                          | Service manual revision |
|                                                     | Paper path      | Transmit/rec  | eive                     | Retrofit information    |
|                                                     | Product Safety  | Other (Firmv  | vare)                    | 🛛 Tier 2                |

# This RTB has been issued to announce the firmware release information for the **RemoteFax.**

| Version  | Program No. | Effective Date           |
|----------|-------------|--------------------------|
| 03.00.00 | D0675524D   | August 2010 production   |
| 02.00.00 | D0675524C   | December 2009 production |
| 01.00.00 | D0675524B   | 1st Mass production      |

| Version  | Modified Points or Symptom Corrected                                                                                                    |
|----------|----------------------------------------------------------------------------------------------------|
| 03.00.00 | <ul> <li>Symptom corrected:</li> <li>1. Cannot communicate with the InnovaPhone VoIP-Gateway IP305 (H.323/SIP).</li> <li>2. Connection error sometimes occurs when a RICOH IP-FAX receives a FAX from the Siemens IP-PBX HiPath8000.</li> <li>3. The machine transmits the DIS after receiving a FAX connection request from the Siemens VoIP-Gateway, however the gateway does not send the machine the DSC.</li> <li>4. Sometimes, IP-FAX sending and receiving do not work.</li> </ul> |
| 02 00 00 | Note:<br>Please be advised that the delay timer of re-INVITE message(bit3,4 of<br>IPFAX09 to 1,0 = 1 sec) under Siemens HiPath8000 needs to be set.                                                                                                    |
| 02.00.00 | SC991 occurs if the Key Card is removed while the machine is printout out a PC Fax.                                                                                                    |
| 01.00.00 | 1st Mass production                                                                                                    |

### Technical Bulletin

Reissued:21-Apr-09 Model: Stella-C4

Date: 26-Feb-09

No.: RD067019a

#### **RTB Reissue**

The items in *bold italics* were corrected or added.

| Subject: Printer SP Bit Switch #6-0                |                 |               | Prepared by: M. Ishihara |                         |  |
|----------------------------------------------------|-----------------|---------------|--------------------------|-------------------------|--|
| From: 1st Tech. Support Sec. Service Support Dept. |                 |               |                          |                         |  |
| Classification:                                    | Troubleshooting | Part informat | tion                     | Action required         |  |
|                                                    | Mechanical      | Electrical    |                          | Service manual revision |  |
|                                                    | Paper path      | Transmit/rec  | eive                     | Retrofit information    |  |
|                                                    | Product Safety  | Other (       | )                        | Tier 2                  |  |

Please correct your Service Manual as follows.

**Replace** the description for SP1001-006 with the following:

### **Printer Service Mode**

#### Service Mode Table

| 1001 | Bit Switch |                                                                                                    |         |        |  |  |
|------|------------|----------------------------------------------------------------------------------------------------|---------|--------|--|--|
| 006  | Bit Sw     | ritch 6                                                                                                    | 0       | 1      |  |  |
|      |            | Make bypass the printer priority tray                                                                                | Disable | Enable |  |  |
|      | bit 0      | <i>If enabled, the Bypass tray will be<br/>included in auto tray selection and be<br/>the printer priority tray.</i> |         |        |  |  |
|      | bit 1      | DFU                                                                                                    | -       | -      |  |  |
|      | bit 2      | DFU                                                                                                    | -       | -      |  |  |
|      | bit 3      | DFU                                                                                                    | -       | -      |  |  |
|      | bit 4      | DFU                                                                                                    | -       | -      |  |  |
|      | bit 5      | DFU                                                                                                    | -       | -      |  |  |
|      | bit 6      | DFU                                                                                                    | -       | -      |  |  |
|      | bit 7      | DFU                                                                                                    | -       | -      |  |  |

Default:"0" (Disable) How to change to "1" (Enable):

- 1. Select printer SP mode: 3
- 2. Select Bit Switch 6.
- 3. Press the "OK" key.
- 4. Press the numeric key "0" on the operation panel once. **Note:** 
  - When you do this, the display for "0" will change to "1" at bit 0.
  - If you press the "0" numeric key again, "1" will change back to "0".

## Technical Bulletin

**PAGE: 1/1** 

Model: Stella-C4

Date: 8-Jul-09

No.: RD067020

| Subject: After installing the HDD                  |                 |               | Prepared by: M. Ishihara |                         |  |
|----------------------------------------------------|-----------------|---------------|--------------------------|-------------------------|--|
| From: 1st Tech. Support Sec. Service Support Dept. |                 |               |                          |                         |  |
| Classification:                                    | Troubleshooting | Part informat | ion                      | Action required         |  |
|                                                    | Mechanical      | Electrical    |                          | Service manual revision |  |
|                                                    | Paper path      | Transmit/rec  | eive                     | Retrofit information    |  |
|                                                    | Product Safety  | 🗌 Other (     | )                        | Tier 2                  |  |

Please correct your Service Manual as follows.

#### - After Installing the HDD -

#### Incorrect

- 1. Do SP5832-001 to format the hard disk.
- 2. Do SP5853-001 to copy the preset stamp data from the firmware to the hard disk.
- 3. Do SP5846-040 to copy the address book to the hard hard disk from the controller board.
- 4. Do SP5846-041 to let the user get access to the address book.
- 5. Turn the main power switch off/on.

#### Correct

- 1. Do SP5832-001 to format the hard disk.
- 2. Turn the main power switch off/on.

Reissued: 13-Oct-09

Model: S-C4

Date: 01-Sept-09 No.: RD067021a

#### **RTB Reissue**

The chapter "Installation of Card Authentication Package " and "Updating Enhanced Locked Print NX Application and Filter" have been modified.

| Subject: Card Authentication Package V1.3 Installation / Activation Guide |                 |               | Prepared by: M. Ishihara |                         |
|---------------------------------------------------------------------------|-----------------|---------------|--------------------------|-------------------------|
| From: 2nd Tech Support Sec. Service Support Dept.                         |                 |               |                          |                         |
| Classification:                                                           | Troubleshooting | Part informat | tion                     | Action required         |
|                                                                           | Mechanical      | Electrical    |                          | Service manual revision |
|                                                                           | Paper path      | Transmit/rec  | eive                     | Retrofit information    |
|                                                                           | Product Safety  | 🛛 Other (     | )                        | 🛛 Tier 2                |

This RTB has been issued to announce the Card Authentication Package V1.3 Installation / Activation Guide release information.

## Installation

### Overview

There are several combinations for using "Card Authentication Package" and "Enhanced Locked Print NX".

- **Embedded Type A:** This is for a customer who wants to use "Card Authentication Package" and "Enhance Locked Print NX".
- **Embedded Type B:** This is for a customer who wants to use only "Card Authentication Package".
- Server Type A: This is for a customer who wants to use "Card Authentication Package Enterprise Server" and "Enhance Locked Print NX".
- Server Type B: This is for a customer who wants to use only "Card Authentication Package Enterprise Server".

|        | Embedded<br>Type A | Embedded<br>Type B | Server<br>Type A | Server<br>Type B |
|--------|--------------------|--------------------|------------------|------------------|
| CAP    | Yes                | Yes                | Yes              | Yes              |
| CAP-ES | No                 | No                 | Yes              | Yes              |
| CRT    | Yes                | Yes                | Yes              | Yes              |
| ELP-NX | Yes                | No                 | Yes              | No               |

Here is the matrix of possible combinations.

CAP: Card Authentication Package

- CAP-ES: Card Authentication Package Enterprise Server
- ELP-NX: Enhanced Locked Print NX (Application and Filter)
- CRT: Card Registration Tool for CAP

### **Confirmation Points before Installation**

- Make sure that the firmware of the **target machine** is the latest version.
- Make sure that the firmware of the VM card is the latest version.
- Check the following SP settings; Bit 0 of SP5401-160 (SSP: Super Service Program) must be set to "0". All bits of SP5401-162 (Extend Certification Detail) must be set to "0". Bit 0 of SP5401-230 (Customized Authentication) must be set to "0".

### Installation of Card Authentication Package

#### "Working with the Machine"

- 1. Install a card reader device in a suitable location.
- 2. Connect the USB cable from the card reader device to the USB slot of the target machine.
  - Note

• The position of the USB slot may vary depending on the machine.

- 3. Secure the cable clamp to the USB slot.
- 4. Install the VM card in the service slot of the target machine.
- 5. Turn on the target machine.

#### "Working with the PC"

- 6. Prepare the applications related to the "Card Authentication Package" and "Enhanced Locked Print NX Package" on your PC.
- 7. Unzip the zip file of the "D4890001.zip" and "D4900001.zip".
- 8. Open the "readme.html" from each unzipped file.

| RICOH: <ca< th=""><th>\P&gt;</th><th></th><th></th><th></th></ca<>                                                   | \P>             |                      |                                                                                                    |  |
|----------------------------------------------------------------------------------------------------|-----------------|----------------------|----------------------------------------------------------------------------------------------------|--|
| Device Name                                                                                                    | SD Image        | Remote Install Image |                                                                                                    |  |
| Aficio MP 2550 / 2550B / 3350 / 3350B<br>Aficio MP 4000 / 4000B / 5000 / 5000B<br>Aficio MP C2050 / C2550            | <u>sd image</u> | remote installer     | $\label{eq:second} \begin{array}{c} \hline  Interval basel basel$ |  |
| Aficio MP C6000 / C7500<br>Aficio MP C2800 / C3300<br>Aficio MP C4000 / C5000<br>Aficio MP 6001 / 7001 / 8001 / 9001 | <u>sd image</u> | remote installer     | Image: space of the space of the                                     |  |
| Aficio MP 171                                                                                                    | sd image        | remote installe      | The Existing Research                                                                                                    |  |
| Aficio SP 8200DN<br>Aficio SP C420DN                                                                                 | <u>sd image</u> | remote installer     |                                                                                                    |  |
| Aficio SP C820DN / C821DN                                                                                            | <u>sd image</u> | remote installer     |                                                                                                    |  |

| RICOH: <elp< th=""><th>NX&gt;</th><th></th><th></th><th></th></elp<>                                                 | NX>             |                         |                                                                                                    |                                                                                                    |
|----------------------------------------------------------------------------------------------------|-----------------|-------------------------|----------------------------------------------------------------------------------------------------|----------------------------------------------------------------------------------------------------|
| Device Name                                                                                                    | SD Image        | Remote Install Image    |                                                                                                    |                                                                                                    |
| Aficio MP 2550 / 2550B / 3350 / 3350B<br>Aficio MP 4000 / 4000B / 5000 / 5000B<br>Aficio MP C2050 / C2550            | <u>sd image</u> | <u>remote</u> installer | Description         Description         Description <thdescription< th=""> <thdescription< th=""></thdescription<></thdescription<> | e e estatoria de la composición de la composición de la composició |
| Aficio MP C6000 / C7500<br>Aficio MP C2800 / C3300<br>Aficio MP C4000 / C5000<br>Aficio MP 6001 / 7001 / 8001 / 9001 | <u>sd image</u> | remote installer        |                                                                                                    |                                                                                                    |
| Aficio MP 171                                                                                                    | sd image        | remote instance         | Still State                                                                                                    |                                                                                                    |
| Aficio SP 8200DN<br>Aficio SP C420DN                                                                                 | <u>sd image</u> | remote installer        |                                                                                                    |                                                                                                    |
| Aficio SP C820DN / C821DN                                                                                            | <u>sd image</u> | remote installer        |                                                                                                    |                                                                                                    |

9. Click the "remote installer" of the target machine

10. Copy the zip file of each application on your PC

Please refer to the following device list and select the folder.

| Model Name | Product<br>Code | Application<br>Name | Application Folder      | File Name               |
|------------|-----------------|---------------------|-------------------------|-------------------------|
| Model S-C4 | D067/D068/      | CAP                 | /02_4line/web_installer | cap_install.zip         |
|            | D069/D072       | CRT                 | /                       | capreg_install.zip      |
|            |                 | ELP                 | /01_mips/02_4line/      | elpnx_4line_install.zip |
|            |                 | Application         | web_installer/          |                         |
|            |                 | ELP Filter          |                         | 100732416.mod           |

11. Run the Web Image Monitor for the target machine.

12. Ask a machine administrator to login to the target machine with the login name and password of the machine's administrator.

| RICOH Aficio SP 8200DN Web Image Monitor |                                                       |                              |  |  |  |
|------------------------------------------|-------------------------------------------------------|------------------------------|--|--|--|
| Home                                     | Home                                                  |                              |  |  |  |
| Printer: Print Jobs                      | Status Supplies Device Info Counter                   |                              |  |  |  |
| Job                                      | Status Supplies Device Into Councer                   |                              |  |  |  |
| Address Book                             | Device Name : RICOH Aficio SP 8200DN     Location     |                              |  |  |  |
| Configuration                            | Comment :                                             |                              |  |  |  |
|                                          | Host Name : alex-p1<br>Reset Device Reset Printer Job |                              |  |  |  |
|                                          | Status                                                |                              |  |  |  |
|                                          | Printer 🔋 Alert 🔊                                     | Printer:<br>No Paper: Tray 3 |  |  |  |

13. Press "Configuration" in the main display.

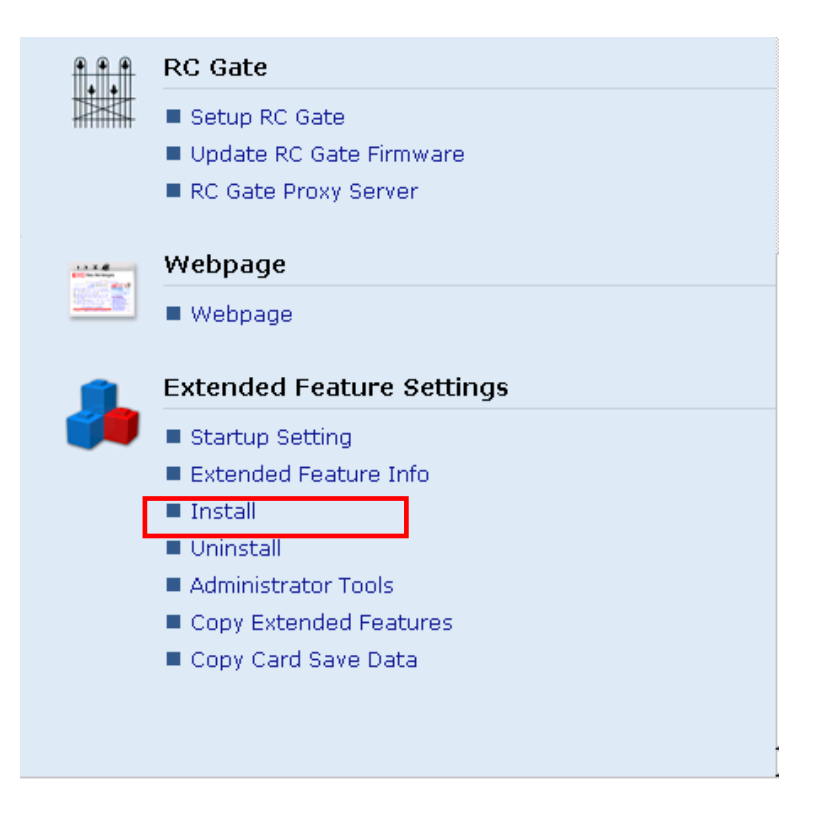

14. Press "Install".

| Install                     |                                                                                      |
|-----------------------------|--------------------------------------------------------------------------------------|
| Back                        |                                                                                      |
| Select a source             | media, then click [Display Extended Feature List].                                   |
| Source Media                |                                                                                      |
| O SD Card Slo<br>Web Server | t<br>: F:\ELPNX\EmbeddedSoftware\01_mips\03_lp\web_installer\100732416.mod <b>参照</b> |
|                             | Display Extended Feature List                                                        |
| Back                        |                                                                                      |

15. Select "Local File" button and select a SDK application file that you want to install then press "Display Extended Feature List"

| Note                                                                                                 |      |                      |         |              |
|----------------------------------------------------------------------------------------------------|------|----------------------|---------|--------------|
| Make sure that the correct application file name and folder.<br>Please refer to the table on page 3. |      |                      |         |              |
|                                                                                                    |      |                      |         |              |
| Source Media                                                                                         |      |                      |         |              |
| ○ SD Card Slot<br>● Web Server<br>○ Local File :                                                     |      |                      |         | - <u>9R</u>  |
| Display Extended Feature Lis                                                                         | it   |                      |         |              |
| Installation Target Setting                                                                          |      |                      |         |              |
| Install to Device HDD                                                                                |      |                      |         |              |
| Type-J Setting                                                                                       |      |                      |         |              |
| ■Auto Start : C On                                                                                   |      |                      |         |              |
| Extended Feature List                                                                                |      |                      |         |              |
| Install                                                                                              |      |                      |         |              |
|                                                                                                    |      |                      |         |              |
| Total Applications: 1                                                                                |      |                      |         |              |
| Extended Feature Name                                                                                | Туре | Description          | Version | Source Media |
| ELP NX Filter                                                                                        | С    | ELP NX Filter (mips) | 1.3.0.0 | Local File   |
| Back                                                                                                 |      |                      |         |              |
|                                                                                                    |      |                      |         |              |

16. Select the destination of the installed SDK application.

The following table shows the destination of the installed SDK application.

| Application                          | Destination |
|--------------------------------------|-------------|
| Card Authentication Package          | SD Card     |
| Card Registration Tool for CAP       | SD Card     |
| Enhanced Locked Print NX Application | SD Card     |

| Application                     | Destination |  |  |
|---------------------------------|-------------|--|--|
| Enhanced Locked Print NX Filter | HDD         |  |  |

17. Press the radio button of the SDK application that you want to install.

#### 18. Press "Install".

| ( Confirm                                         |
|---------------------------------------------------|
| The following extended feature will be installed. |
| Extended Feature Name : ELP NX Filter             |
| Description : ELP NX Filter (mips)                |
| Version : 1.3.0.0                                 |
| Product ID : 100732416                            |
| Startup Location : Device HDD                     |
| Allocated to : Other Functions                    |
| Vendor :                                          |
| Contact                                           |
| TEL :                                             |
| Fax :                                             |
| E-mail :                                          |
|                                                   |
|                                                   |
|                                                   |
|                                                   |
| OK Cancel                                         |

19. Check the information for the installed SDK application.

20. Press "OK" to complete this installation.

21. If you want to install other SDK application, perform from step 15.

|   | RC Gate                   |
|---|---------------------------|
| × | Setup RC Gate             |
|   | Update RC Gate Firmware   |
|   | RC Gate Proxy Server      |
|   | Webpage                   |
|   | Webpage                   |
|   | Extended Feature Settings |
|   | Startup Setting           |
|   | Extended Feature Info     |
|   | Install                   |
|   | Uninstall                 |
|   | Administrator Tools       |
|   | Copy Extended Features    |
|   | Copy Card Save Data       |
|   |                           |
|   |                           |

22. Press "Administrator Tools" in the mail view.

| Heap / Stack Size Setting | ļs   |      |         |                 |
|---------------------------|------|------|---------|-----------------|
| Heap Size                 | :    |      |         | MB (2 - 16 MB)  |
| Stack Size                | :    |      |         | KB (32 - 64 KB) |
| Memory Status             |      |      |         |                 |
| System Memory             | :    | Free | (Total: | )               |
| Неар                      | :    | Free | (Total: | )               |
|                           |      |      |         |                 |
| Apply                     | Jack |      |         |                 |
|                           |      |      |         |                 |

23. Input an appropriate value of the Heap size (see the table below) then press "Apply".Required heap size for the "Copy Extended Feature" depends on a combination of installed applications. For details, refer to the table below.

| CAP | ELP-NX | GlobalScan NX | Required Heap Size |
|-----|--------|---------------|--------------------|
| Yes | -      | -             | 8 MB               |
| Yes | Yes    | -             | 16 MB              |
| Yes | Yes    | Yes           | 16 MB              |
| Yes | -      | Yes           | 16 MB              |

24. Turn the target machine off and on.

#### "Working with the PC"

25. Activate the "Card Authentication Package" and "Enhanced Locked Print" (if it is installed) with the Remote Manager.

Note

• For details, see "DSDK Application Installation" in the "Embedded Software Remote Manager Installation/Activation Guide".

# The following steps from 26 to 34 should be done by a machine administrator.

- 26. Configure the card reader settings with the Card Authentication Package Web UI.
- 27. Run the Web Image monitor for the target machine.
- 28. Login to the target machine with the login name and password of the machine's administrator.
- 29. Select "Address Book"

| Address List                                         |             |       |         |         |         |           |                 |  |  |
|------------------------------------------------------|-------------|-------|---------|---------|---------|-----------|-----------------|--|--|
| Back                                                 |             |       |         |         |         |           |                 |  |  |
| Change 🛃 Add User 🚮 Add Group 🗂 Delete 🛐 Maintenance |             |       |         |         |         |           |                 |  |  |
| View: All Search for: Registration No. 💌             |             |       |         |         |         |           |                 |  |  |
| (d) 1/2 () (l)                                       | Page :      |       | Go      | Displa  | ay Item | s: 10 🔻   | Number of Regi  |  |  |
| Registration No.                                     | Name        | Freq. | Title 1 | Title 2 | Title 3 | User Code | Fax Destination |  |  |
| 00001                                                | asomur<br>a | On    |         |         |         | asomura   |                 |  |  |
| C 100002                                             | masa        | On    | OPQ     |         |         | masa      |                 |  |  |

30. Select Registration No. and press "Change".

| Authentication Information   |                                                                     |
|------------------------------|---------------------------------------------------------------------|
| User Code :                  | asomura                                                             |
| SMTP Authentication :        | C Specify Other Auth. Info below: O Do not Specify                  |
| Login User Name :            |                                                                     |
| Login Password :             | Change                                                              |
| Folder Authentication :      | © Specify Other Auth. Info below: © Do not Specify                  |
| Login User Name :            |                                                                     |
| Login Password :             | Change                                                              |
| LDAP Authentication :        | O Specify Other Auth. Info below: © Do not Specify                  |
| Login User Name :            |                                                                     |
| Login Password :             | Change                                                              |
| Available Functions          |                                                                     |
| Copier :                     | : 🗹 Full Color 🔽 Two-color 🗹 Single Color 🗹 Black & White           |
| Color Copy Mode Limitation : | O Limit to Auto Color Selection 💿 Full Color / Auto Color Selection |
| Printer :                    | : 🗹 Color 🔽 Black & White                                           |
| Other functions :            | : 🗹 Document Server 🗹 Facsimile 🔽 Scanner 🕞 avaTM/X                 |

31. Select "JavaTM/X" and press "OK". 32. Turn the target machine off and on.

#### "Working with the Machine"

33. Check if the card reader works normally.

- Press the "Other Function" key for "SDK application" on the operation panel.
- Select "Card Registration Tool for CAP"
- Press "Obtain Card ID" on the LCD. After the "Set the card to register" message appears, hold the card over the card reader.
- Check to see that the card ID is displayed on the LCD of the target machine. (If the card ID is not displayed, the card may not be available. In that case, register the card ID.)

#### Note

For details about step 26 to 34 see the operation instructions for "Setting Up the Card Reader".

#### The following step 34 should be done by a field service representative.

34. Uninstall the "Card Registration Tool" with the operation panel if the customer wants to delete it.

# Uninstallation

### Uninstalling Card Authentication Package

- 1. Turn on the target machine.
- 2. Deactivate "Card Authentication Package" and "Enhanced Locked Print-NX Application" with the Remote Manager. For details, see "Deactivation" in the "Embedded Software Remote Manager Installation/Activation Guide".

#### 😪 Important

Before uninstalling activated SDK applications, deactivation must be done. Otherwise, the product key will be wasted.

- 3. Uninstall the SDK applications which you want to remove, except for the Java VM application, with the operation panel or Web Image Monitor.
- 4. Turn the target machine off and on.
- 5. Uninstall the Java VM application with the operation panel or Web Image Monitor..
- 6. Change the following SP settings.
  - Bit 0 of SP5401-160 (SSP: Super Service Program) must be set to "0".
  - All bits of SP5401-162 (Extend Certification Detail) must be set to "0".
  - Bit 0 of SP5401-230 (Customized Authentication) must be set to "0".
- 7. Turn off the target machine, and then remove the VM card from the target machine.

# **Remote Updating Procedure**

### Updating Card Authentication Package

#### Important)

First update the Java VM Platform if the Java VM Platform and Card Authentication Package are supposed to be updated at the same time.

1. Ask a machine administrator to disable the Card Authentication Package with the operation panel.

Note

- Disable other Card Authentication Packages if they have been installed in the machine.
- You can also disable the Card Authentication Package with the web image monitor.
- 2. Launch the Remote Manager.
- 3. Add a Card Authentication Package for updating in the Remote Manager

See the "Adding a Card Authentication Package in the "Remote Manager" sub section of the "Card Authentication Package Installation" section of the Remote Manager Operation Guide.

4. Install the Card Authentication Package for updating in the target machine **Note** 

See the "Installing the Card Authentication Package in the Target Machine" sub section of the "Card Authentication Package Installation" section of the Remote Manager Operation Guide.

- 5. Turn off and on the target machine.
- Ask a machine administrator to check if the version of the Card Authentication Package is updated and if the installed Card Authentication Package is "Starting Up"

### Updating Enhanced Locked Print NX Application and Filter

### **Enhanced Locked Print NX Application**

- 1. Prepare the applications related to the "Enhanced Locked Print NX Package" on your PC.
- 2. Unzip the zip file of the "D4900001.zip".
- 3. Open the "readme.html" from each unzipped file.

| RICOH: <elpi< th=""><th>NX&gt;</th><th></th><th></th><th></th></elpi<>                                               | NX>             |                      |                                                                                                    |                                                                                                    |
|----------------------------------------------------------------------------------------------------|-----------------|----------------------|----------------------------------------------------------------------------------------------------|----------------------------------------------------------------------------------------------------|
| Device Name                                                                                                    | SD Image        | Remote Install Image |                                                                                                    |                                                                                                    |
| Aficio MP 2550 / 2550B / 3350 / 3350B<br>Aficio MP 4000 / 4000B / 5000 / 5000B<br>Aficio MP C2050 / C2550            | <u>sd image</u> | remote installer     | Destylation:         National Access           Destylation:         Destylation:           Destylation:         Destylation: </td <td>in the second second se</td> | in the second second se |
| Aficio MP C6000 / C7500<br>Aficio MP C2800 / C3300<br>Aficio MP C4000 / C5000<br>Aficio MP 6001 / 7001 / 8001 / 9001 | <u>sd image</u> | remote installer     |                                                                                                    |                                                                                                    |
| Aficio MP 171                                                                                                    | sd image        | remote instance      | 777.879.88<br>Жанана 2004.9                                                                                                    |                                                                                                    |
| Aficio SP 8200DN<br>Aficio SP C420DN                                                                                 | <u>sd image</u> | remote installer     |                                                                                                    |                                                                                                    |
| Aficio SP C820DN / C821DN                                                                                            | <u>sd image</u> | remote installer     |                                                                                                    |                                                                                                    |

- 4. Click the "remote installer" of the target machine
- 5. Copy the zip file of each application on your PC
  - Please refer to the following device list and select the folder.

| Model Type | Product Code        | Application Folder           | File Name                   |
|------------|---------------------|------------------------------|-----------------------------|
| Model S-C4 | D067/D068/D069/D072 | /01_mips/02_4line/web_image/ | elpnx_4line_install.<br>zip |

- 6. Ask a machine administrator to disable the ELP NX application using Web Image Monitor.
- 7. Login to the ELP Administrative Tool.
- 8. Export the system configuration file.

See the "Exporting/Importing the System Configuration File" section of the "ELP Administrator's Guide."

- 9. Uninstall the ELP NX Filter using the Remote Manager.
- 10. Install the new version (the update) of the ELP NX Filter using Remote Manager.
- 11. Reissue the product license using Remote Manager.
- 12. Store the obtained product license in the target machine using Remote Manager.

For details about steps from 4 to 7, see the "Uninstallation Procedure" section of the "Remote Manager Operation Guide."

13. Import the system configuration file.

See the "Exporting/Importing the System Configuration File" section of the "ELP Administrator's Guide."

14. Turn the main power of the target machine OFF/ON.

15. Ask a machine administrator to confirm that the ELP NX application has been

U Note

successfully updated to the target version, and that this application is operating normally.

### Enhanced Locked Print NX Filter

The update procedure is the same as the installation procedure (see page 3 of this document).

# Appendix

|  | Matrix | of Available | Installation/Activation | Tools |
|--|--------|--------------|-------------------------|-------|
|--|--------|--------------|-------------------------|-------|

|                   | Installation<br>Destination | Action       | WIM | Remote<br>Manager | SD Card |
|-------------------|-----------------------------|--------------|-----|-------------------|---------|
|                   |                             | Installation | Yes | Yes               | No      |
| CAD               | Target                      | Activation   | No  | Yes               | No      |
| CAF               | Machine                     | Version Up   | Yes | Yes               | No      |
|                   |                             | Activation   | -   | -                 | -       |
|                   | Server                      | Installation | No  | No                | No      |
| CAF-ES            | Server                      | Activation   | No  | No                | No      |
|                   |                             | Installation | Yes | Yes               | No      |
| ELP-NX            | Target                      | Activation   | No  | Yes               | No      |
| APP               | Machine                     | Version Up   | Yes | Yes               | No      |
|                   |                             | Activation   | No  | Yes               | No      |
|                   | Torgot                      | Installation | Yes | No                | No      |
| ELP-INA<br>Filtor | Machino                     | Activation   | -   | -                 | -       |
| FILLEI            | Machine                     | Version Up   | Yes | No                | No      |
|                   |                             | Activation   | -   | -                 | -       |
| CPT               | Target                      | Installation | Yes | No                | No      |
|                   | Machine                     | Activation   | -   | -                 | -       |

CAP: Card Authentication Package Embedded Type

CAP-ES: Card Authentication Package Server Type

ELP-NX APP: Enhanced Locked Print - NX Application

ELP-NX Filter: Enhanced Locked Print - NX Filter

- CRT: Card Registration Tool
- WIM: Web Image Monitor
- -: Not necessary

### Installation File Types

#### SD Card

Unzipped folder of each application

#### **Remote Manager**

Zip file of each application

#### Web Image Monitor

 All applications except ELP-NX Filter: Zip file (same as RM) ELP-NX Filter: Unzipped folder in the /sdk/

# Technical Bulletin

#### PAGE:1/1

| Model: S-C4                  |                                          | Date: 11-Dec-09          |        |                 | No.: RD067022           |                 |  |
|------------------------------|------------------------------------------|--------------------------|--------|-----------------|-------------------------|-----------------|--|
| Subject: Sheet: D            | Display: Operation Panel                 | Prepared by: M. Ishihara |        |                 |                         |                 |  |
| From: 2 <sup>nd</sup> Overse | as Tech Support Sec. 2 <sup>nd</sup> PQM |                          |        |                 |                         |                 |  |
| Classification:              | 🛛 Part informa                           |                          | tion   | Action required |                         |                 |  |
|                              | Mechanical                               | Electrica                | al     |                 | Service manual revision |                 |  |
|                              | Paper path Trai                          |                          | it/rec | eive            | Retrof                  | fit information |  |
|                              | Product Safety                           | Other (                  |        | )               | Tier 2                  |                 |  |

| Old P/N | New P/N  | Description                                | Q'ty | Int | Page | Index | Note      |
|---------|----------|--------------------------------------------|------|-----|------|-------|-----------|
| -       | D0671450 | Sheet: Display: Operation<br>Panel: NA: C4 | 0-1  | -   | 9    | 16    | New Index |
| -       | D0671451 | Sheet: Display: Operation<br>Panel: EU: C4 | 0-1  | -   | 9    | 17    | New Index |

Reason / Change: Those parts were missing in the parts catalog.

# Technical Bulletin

**PAGE: 1/9** 

| Model:<br>S-C4, K-C3, PR-C           | 1, R-C5, Al-C1, Di-C1, AT-C2, | Date: 18-Nov-09  |            |        | No.: RGene036           |                 |  |
|--------------------------------------|-------------------------------|------------------|------------|--------|-------------------------|-----------------|--|
| Subject: Recomr<br>East/Africa only) | nended Eco Mode setting (for  | Prepare          | d by: F.N  | oguchi |                         |                 |  |
| From: 2nd Overs                      | eas Tech Support Sec., 2nd Pe | QM Dept.         |            |        |                         |                 |  |
| Classification:                      | Troubleshooting               | Part information |            | tion   | Action                  | n required      |  |
|                                      | Mechanical                    | Electric         | Electrical |        | Service manual revision |                 |  |
|                                      | Paper path                    | Transm           | it/rec     | eive   | Retro                   | fit information |  |
|                                      | Product Safety                | 🛛 Other (        |            | )      | Tier 2                  |                 |  |

1. Recommended Ricoh Eco Mode settings

Ricoh products are designed to help our customers to reduce their power consumption. The following table shows Ricoh recommended setting values for Panel off timer, Energy saver timer and Auto off timer for energy saving.

|     |       | Panel Off Tin                                                                                                    | ner              | Energy Saver                                         | Timer                                                                                                    | Auto Off                                                      | Reduction                                |                                   |
|-----|-------|----------------------------------------------------------------------------------------------------|------------------|------------------------------------------------------|----------------------------------------------------------------------------------------------------|---------------------------------------------------------------|------------------------------------------|-----------------------------------|
|     | Model | Recommend Setting<br>(10 sec ~ 240 min)                                                                          | Recovery<br>time | Recommend Setting<br>(1 ~ 240 min)                   | Recovery<br>time                                                                                                    | Recommend setting<br>(1 ~ 240 min)                            | Recovery<br>time                         | ratio for<br>power<br>consumption |
|     | S-C4  | -                                                                                                    | -                | 1 min                                                | 10 sec         10sec (C4/C4SPF)           10 sec         1 min           10 sec         1 min           10 sec         10 sec |                                                               | 77%~86%                                  |                                   |
| >   | K-C3  | -                                                                                                    | -                | (Factory default)                                    | 10 sec                                                                                                    | 1 min                                                         | 10 sec                                   | 74%~85%                           |
| B&  | PR-C1 | -                                                                                                    | -                |                                                      | 10 sec                                                                                                    | (Factory default)                                             | 10 sec                                   | 83%                               |
|     | R-C5  | 1 min                                                                                                    | 0 sec            | -                                                    | -                                                                                                    |                                                               | 10 sec                                   | 72%~81%                           |
|     | AI-C1 | (Factory default)                                                                                                | 0 sec            | -                                                    | -                                                                                                    |                                                               | 10 sec                                   | 66%                               |
|     | Di-C1 | <ul><li>1 min</li><li>Level2</li><li>(Factory default)</li></ul>                                                 | 5.9 sec          |                                                      | -                                                                                                    | 20min(Di-C1a/C1La)<br>30min(Di-C1c/C1Lc)<br>(Factory default) | 25 sec<br>(C1a/C1La/C1Lc)<br>26 sec(C1c) | 38%~42%                           |
| B2C | AT-C2 | <ul> <li>1 min<br/>(Factory default)</li> <li>Change from<br/>Level1 (default) to<br/>Level2 See Note</li> </ul> | 7sec             | 15 min<br>(Factory default)                          | 17sec                                                                                                    | 30 min<br>(Factory default)                                   | 24 sec                                   | 35%~37%                           |
|     | AP-C2 | <ul><li>1 min</li><li>Level1</li><li>(Factory default)</li></ul>                                                 | 5.4 sec          | Change from 15 min<br>(default) to 1 min<br>See Note | 5.5 sec                                                                                                    | 45 min<br>(Factory default)                                   | 31 sec(C1c)<br>49 sec(C1d)               | 24%                               |

**Note:** We cannot change the default settings to be the recommended settings, because we already took the Energy Star certification with the default settings.

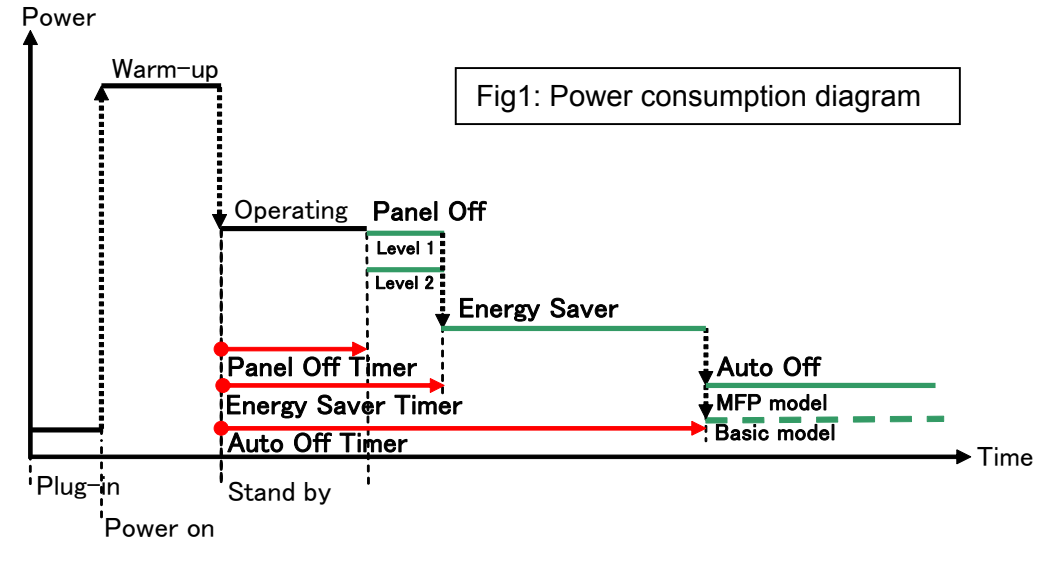

| RICOH                              | Technical E                | ulletin         | PAGE: 2/9     |  |  |
|------------------------------------|----------------------------|-----------------|---------------|--|--|
| Model:<br>S-C4, K-C3, PR-C1, R-C5, | Al-C1, Di-C1, AT-C2, AP-C2 | Date: 18-Nov-09 | No.: RGene036 |  |  |
| 2. Eco Mode setting proce          | edure                      |                 |               |  |  |

2.1 B/W models

Model S-C4, K-C3, PR-C1

Timer Setting Procedure:

1) Check the current setting on Auto Off timer setting.

2) If Auto Off Timer is not set to 1 minute, change the setting to 1 minute (as default setting).

User Tools/Counter  $\rightarrow$  System Settings  $\rightarrow$  Timer Settings  $\rightarrow$  Auto Off Timer1 min. (Default)

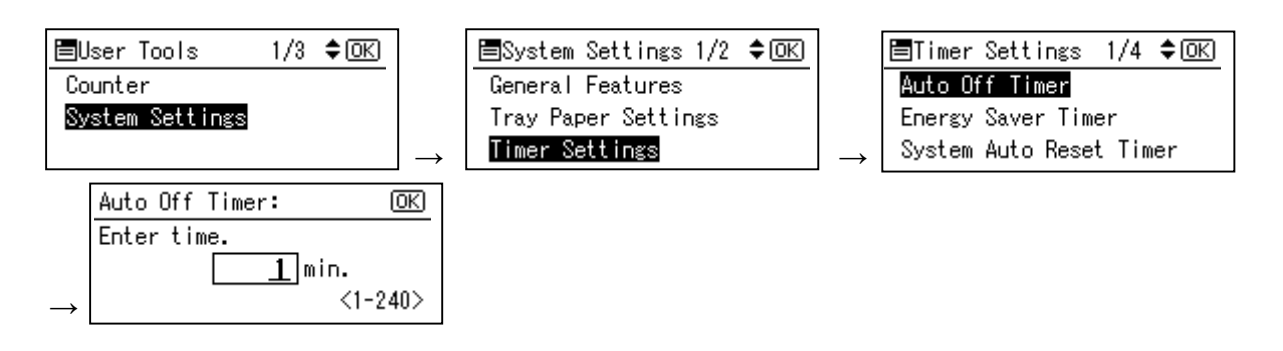

#### Model R-C5

- Timer Setting Procedure:
  - 1) Check the current setting on Auto Off timer setting.
  - 2) If Auto Off Timer is not set to 1 minute, change the setting to 1 minute (as default setting).

User Tools/Counter  $\rightarrow$  System Settings  $\rightarrow$  Timer Settings  $\rightarrow$  Auto Off Timer1 min. (Default)

| 🧇 U        | ser Tools / Cou | inter / E | nquiry                               |    | Exit        | Ē      | System Settings                      |                          |                  |                      |                      | Exit         |
|------------|-----------------|-----------|--------------------------------------|----|-------------|--------|--------------------------------------|--------------------------|------------------|----------------------|----------------------|--------------|
|            |                 | 6         | Copier / Document Server<br>Features | æ  | Français    | (<br>F | Seneral<br>eatures Settings          | Timer Int<br>Settings Se | erface<br>ttings | File Adi<br>Transfer | ministrator<br>Tools |              |
| C          | System Settings |           |                                      |    |             |        | Auto Off Timer                       | 1 minute(s)              |                  | Set Date             |                      | 25/11/2009   |
|            |                 | 분         | Printer Features                     | 1  | Enquiry     |        | Panel Off Timer                      | 1 minute(s)              |                  | Set Time             |                      | 11:37:47     |
|            |                 |           |                                      |    |             |        | System Auto Reset Timer              | 180 second(s)            |                  | Auto Logout Time     | з                    | 60 second(s) |
|            |                 | 6         | Scanner Features                     |    |             | Cop    | ier / Document Server Auto Reset Tin | 187 6 O second(s)        |                  |                      |                      |              |
| G          |                 | ]         |                                      |    |             |        | Facsimile Auto Reset Timer           | 3 O second(s)            |                  |                      |                      |              |
|            | Maintenance     | ]         |                                      |    |             |        | Printer Auto Reset Timer             | 60 second(s)             |                  |                      |                      |              |
|            | Curtu           | ]         |                                      |    |             |        | Scanner Auto Reset Timer             | 60 second(s)             |                  |                      |                      |              |
| 120        | Counter         | J         |                                      |    |             |        |                                      |                          |                  |                      |                      |              |
| 133.139.16 | 6.44            |           | System Status Job Li                 | st | OCT 26.2009 |        |                                      |                          | System Status    | hblist               |                      | 25 NOV 2009  |

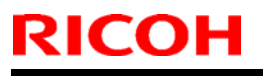

## Technical Bulletin

Model:

S-C4, K-C3, PR-C1, R-C5, AI-C1, Di-C1, AT-C2, AP-C2

Date: 18-Nov-09

Model AL-C1

- Timer Setting Procedure:
  - 1) Check the current setting on Auto Off timer setting.
  - 2) If Auto Off Timer is not set to 1 minute, change the setting to 1 minute (as default setting).

User Tools/Counter  $\rightarrow$  System Settings  $\rightarrow$  Timer Settings  $\rightarrow$  Auto Off Timer1 min. (Default)

| 🧇 U        | ser Tools / Cou | nter / E | nquiry                               |          | Exit                  | 🔞 System Settings                         |                         |                           |                                            | Exit                  |  |  |
|------------|-----------------|----------|--------------------------------------|----------|-----------------------|-------------------------------------------|-------------------------|---------------------------|--------------------------------------------|-----------------------|--|--|
|            |                 | ß        | Copier / Document Server<br>Features | <b>æ</b> | Français              | General<br>Features Settings              | Timer<br>Settings Setti | ace File<br>Ings Transfer | ce File Administrator<br>gs Transfer Tools |                       |  |  |
| œ          | System Settings | B        |                                      |          |                       | Auto Off Timer                            | 1 min.                  | Scanner Auto Re           | vet Timer                                  | 60 second(s)          |  |  |
|            |                 | Ľ.       | Printer Features                     | ures 1 B |                       | Energy Saver Timer                        | 1 min.                  | Set Date                  | 08/21/2009                                 |                       |  |  |
|            |                 | 1        |                                      |          |                       | Panel Off Timer                           | 1 min.                  | Set Tim                   | 2                                          | 09:57:59AM            |  |  |
|            |                 | 6        | Scanner Features                     |          |                       | System Auto Reset Timer                   | 999 second(s)           | Auto Logout               | Timer                                      | 180 second(s)         |  |  |
| (CA        |                 |          |                                      |          |                       | Copier / Document Server Auto Reset Timer | 60 second(s)            |                           |                                            |                       |  |  |
| P          | Maintenance     |          |                                      |          |                       | Facsimile Auto Reset Timer                | 3 O second(s)           |                           |                                            |                       |  |  |
| 123        | Counter         |          |                                      |          |                       | Printer Auto Reset Timer                  | 60 second(s)            |                           |                                            |                       |  |  |
| _          |                 |          |                                      |          |                       |                                           | 20                      |                           |                                            |                       |  |  |
| 133.139.16 | 6.44            |          | System Status Job L                  | ist      | OCT 26,2009<br>1:00AM | Please call service.<br>250120444444      |                         | System Status 🛛 Job List  |                                            | AUG 21,2009<br>9:50AM |  |  |

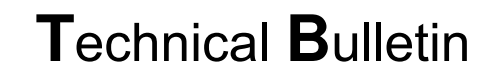

Model:

S-C4, K-C3, PR-C1, R-C5, Al-C1, Di-C1, AT-C2, AP-C2

Date: 18-Nov-09

No.: RGene036

2.2 Color models

RICOH

#### Model Di-C1

Timer Setting Procedure:

User Tools/Counter  $\rightarrow$  System Settings  $\rightarrow$  Timer Settings

- 1) Check the current setting on Panel Off and Auto Off timer setting.
- 2) If these settings are not at the default settings, return them to their default settings. (Refer to table on page 1/9)

Note: If the user requests the Auto Off Timer setting be changed, please change to a value between 60 to 120 minutes.

| 🚸 ι       | Jser Tools / Cou | nter / E | nquiry                               |         | Exit        | 🔞 System Settings 🛛 🗖 Exit |                                                                          |               |               |                 |                      | Exit          |
|-----------|------------------|----------|--------------------------------------|---------|-------------|----------------------------|--------------------------------------------------------------------------|---------------|---------------|-----------------|----------------------|---------------|
|           |                  | 6        | Copier / Document Server<br>Features | æ       | Français    |                            | General Tray Paper Timer Interface Fi<br>Features Settings Settings Tran |               |               |                 | ministrator<br>Tools |               |
| ſŌ        | System Settings  |          |                                      |         |             |                            | Auto Off Timer                                                           | 20 minute(s)  |               | Set Date        |                      | 21/08/2009    |
|           |                  | 븝        | Printer Features                     |         | Enquiry     |                            | Panel Off Timer                                                          | 1 minute(s)   |               | Set Time        |                      | 09:21:51      |
|           |                  | 1        | Courses Frankrus                     |         |             | Ľ                          | System Auto Reset Timer                                                  | 999 second(s) | A             | uto Logout Time | a                    | 500 second(s) |
|           |                  | 6        | Scanner Features                     |         |             |                            | Copier / Document Server Auto Reset Timer                                | 6 O second(s) |               |                 |                      |               |
| ß         | Maintenance      |          |                                      |         |             |                            | Facsimile Auto Reset Timer                                               | 3 O second(s) |               |                 |                      |               |
|           | Maintenance      |          |                                      |         |             |                            | Printer Auto Reset Timer                                                 | 6 O second(s) |               |                 |                      |               |
| 123       | Counter          |          |                                      |         |             |                            | Scanner Auto Reset Timer                                                 | 6 O second(s) |               |                 |                      |               |
|           | counter          |          |                                      |         |             |                            |                                                                          |               |               |                 |                      |               |
| 133.139.1 | 66.44            |          | System Status                        | ob List | OCT 26,2009 |                            | 133.139.166.103                                                          |               | System Status | -<br>bhlist     |                      | 21 AUG 2009   |

■ Panel Off timer (Energy Saver Level) on setting Procedure:

User Tools/Counter  $\rightarrow$  System Settings  $\rightarrow$  Administrator Tools  $\rightarrow$  Energy Saver Level

- 1) Check the current setting.
- 2) If it is not Level 2, change the setting to Level 2 (factory default setting).

| General<br>Features Settings | Timer Inter<br>Settings Sett | face File Administrator<br>Transfer Tools |
|------------------------------|------------------------------|-------------------------------------------|
|                              |                              | Service Test Call                         |
|                              |                              | Notify Machine Status                     |
| Program / Change / D         | elete LDAP Server            |                                           |
| LDAP Search                  | On                           | Firmware Version                          |
| Program / Change /           | Delete Realm                 | Network Security Level                    |
| AOF (Always On)              | On                           |                                           |
| Energy Saver Level           | Level 2                      |                                           |

## Technical Bulletin

**PAGE: 5/9** 

Model:

S-C4, K-C3, PR-C1, R-C5, AI-C1, Di-C1, AT-C2, AP-C2

Date: 18-Nov-09

Model Di-C1L

RICOH

Timer Setting Procedure:

User Tools/Counter  $\rightarrow$  System Settings  $\rightarrow$  Timer Settings

- 1) Check the current setting on Panel Off and Auto Off timer setting.
- 2) If these settings are not at the default settings, return them to their default settings.

Note: If the user requests the Auto Off Timer setting be changed, please change to a value between 60 to 120 minutes.

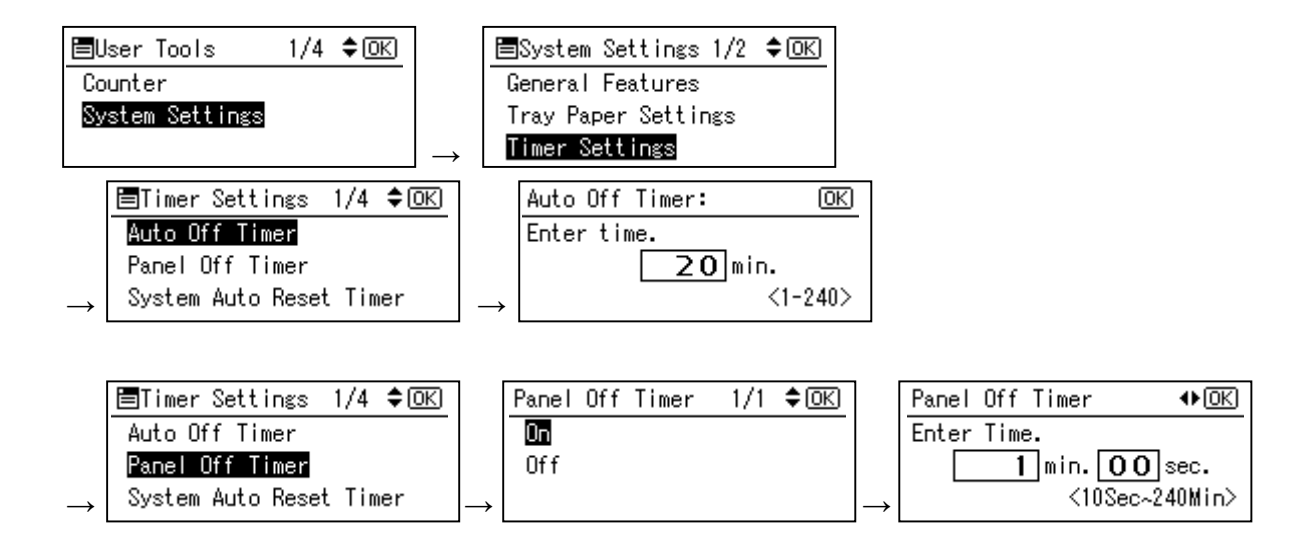

■ Panel Off timer (Energy Saver Level) on setting Procedure:

User Tools/Counter  $\rightarrow$  System Settings  $\rightarrow$  Administrator Tools  $\rightarrow$  Energy Saver Level

- 1) Check the current setting.
- 2) If it is not Level 2, change the setting to Level 2.

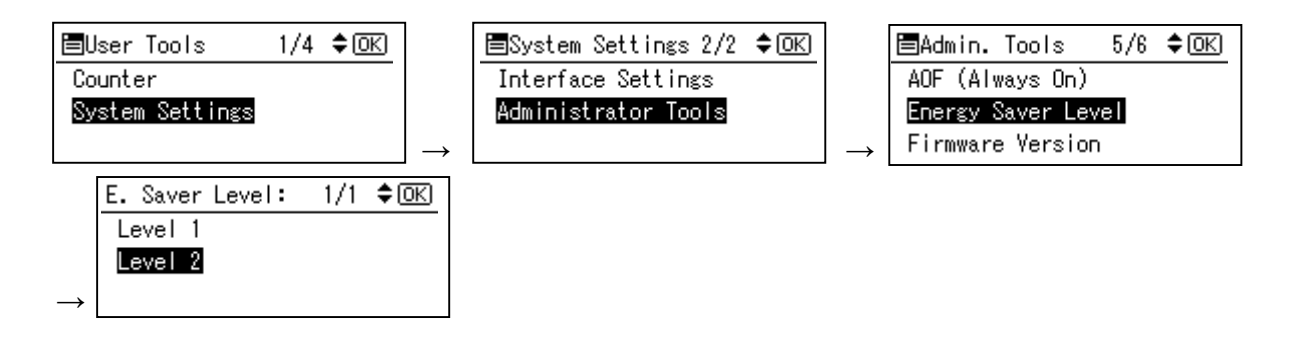

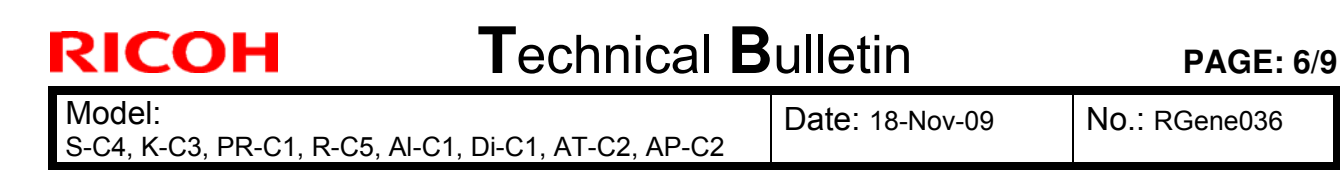

#### Model AT-C2

Timer Setting Procedure:

User Tools/Counter  $\rightarrow$  System Settings  $\rightarrow$  Timer Settings

- 1) Check the current setting on Panel Off, Energy Saver and Auto Off timer setting.
- 2) If these settings are not at the recommended settings, return them to their recommended settings. (Refer to the table on page 1/9)

**Note:** If the user requests the Auto Off Timer setting be changed, please change to a value between 60 to 120 minutes.

| 🚸 User Tools / Cou | nter / Enquiry                       | Exit                     | To System Settings                                            | Exit                                                                                 |
|--------------------|--------------------------------------|--------------------------|---------------------------------------------------------------|--------------------------------------------------------------------------------------|
| -                  | Copier / Document Server<br>Features | Français                 | General Tray Paper Timer Interfa<br>Features Settings Setting | ce File Administrator<br>Transfer Tools                                              |
| System Settings    | Printer Features                     | Enquiry                  | Auto Off Timer 3 O min.<br>Energy Saver Timer 1 5 min.        | Scanner Auto Reset Timer         6 O second(s)           Set Date         08/21/2009 |
|                    | 1 constants                          |                          | Panel Off Timer 1 min.                                        | Set Time 09:57:59AM                                                                  |
|                    | Scanner reatures                     |                          | System Auto Reset Timer 9 9 9 second(s)                       | Auto Logout Timer 180 second(s)                                                      |
| Maintenance        |                                      |                          | Copier / Document Server Auto Reset Timer 6 O. second(s)      |                                                                                      |
| Plantenaite        | J                                    |                          | Facsimile Auto Reset Timer 3.0 second(s)                      |                                                                                      |
| 123 Counter        |                                      |                          | Printer Auto Reset Timer 6 O second(s)                        |                                                                                      |
| 133.139.166.44     | System Status Job Lie                | OCT 26.2009<br>5t 1:004M | Vellow 5501 20444444                                          | usten Status Job List Aug. 21,2009                                                   |

■ Panel Off timer (Energy Saver Level) on setting Procedure:

User Tools/Counter  $\rightarrow$  System Settings  $\rightarrow$  Administrator Tools  $\rightarrow$  Energy Saver Level

- 1) Check the current setting.
- 2) If it is not Level 2, change the setting to Level 2.

| General \ Tray Paper \                               | Timer \ Inter                                                                                                    | face File       | Administrator                   |  |
|------------------------------------------------------|----------------------------------------------------------------------------------------------------|-----------------|---------------------------------|--|
| Features Settings                                    | Settings Sett                                                                                                    | ings 🛛 Transfer | Tools                           |  |
|                                                      |                                                                                                    |                 |                                 |  |
|                                                      |                                                                                                    |                 |                                 |  |
|                                                      |                                                                                                    |                 |                                 |  |
| Program / Change / Dele                              | ete LDAP Server                                                                                                    |                 | Firmware Version                |  |
|                                                      | Contract of Contract of Contra |                 |                                 |  |
| LDAP Search                                          | On                                                                                                    | Network Se      | curity Level                    |  |
| LDAP Search<br>AOF (Always On)                       | On<br>On                                                                                                    | Network Se      | curity Level                    |  |
| LDAP Search<br>AOF (Always On)<br>Energy Saver Level | On<br>On<br>Level 2                                                                                                    | Network Se      | curity Level                    |  |
| LDAP Search<br>AOF (Always On)<br>Energy Saver Level | On<br>On<br>Level 2                                                                                                    | Network Se      | Curity Level<br>Delete All Logs |  |

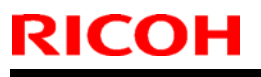

## Technical Bulletin

**PAGE: 7/9** 

Model:

S-C4, K-C3, PR-C1, R-C5, AI-C1, Di-C1, AT-C2, AP-C2

Date: 18-Nov-09

Model AP-C2

Timer Setting Procedure:

User Tools/Counter  $\rightarrow$  System Settings  $\rightarrow$  Timer Settings

- 1) Check the current setting on Panel Off, Energy Saver and Auto Off timer setting.
- 2) If these settings are not the recommended settings, return them to their recommended settings. (Refer to the table on page 1/9)

**Note:** If the user requests the Auto Off Timer setting be changed, please change to a value between 60 to 120 minutes.

| 🚸 User Tools / C | ounter / Enquiry                     | Exit                  | 🔞 System Settings                         |                          |                                              | Exit          |
|------------------|--------------------------------------|-----------------------|-------------------------------------------|--------------------------|----------------------------------------------|---------------|
| -                | Copier / Document Server<br>Features | Français              | General<br>Features Settings              | Timer<br>Settings Settin | ace File Administrator<br>ngs Transfer Tools |               |
| System Settings  | Printer Features                     | Frankry               | Auto Off Timer                            | 45 min.                  | Scanner Auto Reset Timer                     | 6 O second(s) |
|                  |                                      |                       | Energy Saver Timer                        | 1 min.                   | Set Date                                     | 08/21/2009    |
|                  | 1                                    |                       | Panel Off Timer                           | 1 min.                   | Set Time                                     | 09:57:59AM    |
|                  | Scamer Features                      |                       | System Auto Reset Timer                   | 999 second(s)            | Auto Logout Timer                            | 180 second(s) |
| S Maintenance    |                                      |                       | Copier / Document Server Auto Reset Timer | 6 O second(s)            |                                              |               |
| - Maintenia de   |                                      |                       | Facsimile Auto Reset Timer                | 30 second(s)             |                                              |               |
| 123 Counter      |                                      |                       | Printer Auto Reset Timer                  | 6 O second(s)            |                                              |               |
| 133.139.166.44   | System Status Job L                  | 0CT 26.2009<br>1:004M |                                           |                          | System Status Job List                       | AUG 21,2009   |

■ Panel Off timer (Energy Saver Level) on setting Procedure:

 $\textit{User Tools/Counter} \rightarrow \textit{System Settings} \rightarrow \textit{Administrator Tools} \rightarrow \textit{Energy Saver Level}$ 

- 1) Check the current setting.
- 2) If it is not Level 1, change the setting to Level 1 (factory default setting).

| General Tray F<br>Features Sett  | Paper<br>ings | Timer<br>Settings | Interface<br>Settings | File<br>Transfer | Administrator<br>Tools |  |
|----------------------------------|---------------|-------------------|-----------------------|------------------|------------------------|--|
|                                  |               |                   |                       |                  |                        |  |
|                                  |               |                   |                       |                  |                        |  |
| Program / Chang                  | ge / Delete   | LDAP Server       |                       | Fi               | rmware Version         |  |
| LDAP Search                      | 1             | On                |                       | Network Securi   | ty Level               |  |
|                                  | Dn)           | On                |                       |                  |                        |  |
| AOF (Always (                    | 210           |                   |                       |                  |                        |  |
| AOF (Always (<br>Energy Saver Le | vel           | Level 1           |                       |                  |                        |  |
| AOF (Always (<br>Energy Saver Le | vel           | Level 1           |                       |                  |                        |  |

## Technical Bulletin

**PAGE: 8/9** 

Model:

S-C4, K-C3, PR-C1, R-C5, Al-C1, Di-C1, AT-C2, AP-C2

Date: 18-Nov-09

No.: RGene036

3. Power consumption

|          | F           | Panel Off 1                     | Timer              | Ene                                    | rgy Saver                       | Timer       | A           | uto Off Ti                      | mer                          |            |
|----------|-------------|---------------------------------|--------------------|----------------------------------------|---------------------------------|-------------|-------------|---------------------------------|------------------------------|------------|
| Model    | Default     | Setting                         | Recomme<br>ndation | Default Setting Recom<br>mendati<br>on |                                 | Default     | Setting     | Recom<br>mendati<br>on          | Reduction ratio<br>for Power |            |
| Name     | Time<br>(m) | Power<br>consu<br>mption<br>(W) | Time (W)           | Time<br>(m)                            | Power<br>consu<br>mption<br>(W) | Time<br>(W) | Time<br>(m) | Power<br>consu<br>mption<br>(W) | Time<br>(W)                  | *See Note1 |
| S-C4     |             |                                 |                    | 1                                      | 21.6                            |             | 1           | 0.6                             |                              | 86         |
| S-C4 F   |             |                                 |                    | 1                                      | 30.2                            |             | 1           | 4.8                             |                              | 77         |
| S-C4 SPF |             |                                 |                    | 1                                      | 25.5                            | Keep        | 1           | 5.0                             |                              | 77         |
| K-C3a    |             |                                 |                    | 1                                      | 40                              | Factory     | 1           | 1.0                             |                              | 85         |
| K-C3b    |             |                                 |                    | 1                                      | 40                              | Deladit     | 1           | 1.0                             |                              | 85         |
| K-C3cd   |             |                                 |                    | 1                                      | 40                              |             | 1           | 0.7                             | Keep<br>Factory              | 74         |
| PR-C1    |             |                                 |                    | 1                                      | 34.3                            |             | 1           | 0.7                             | Default                      | 83         |
| R-C5b CS | 1           | 161                             |                    |                                        |                                 |             | 1           | 5.6                             |                              | 77         |
| R-C5c CS | 1           | 161                             | Keep               |                                        |                                 |             | 1           | 5.6                             |                              | 72         |
| R-C5b    | 1           | 154                             | Factory            |                                        |                                 |             | 1           | 1.1                             |                              | 81         |
| R-C5c    | 1           | 154                             | Delault            |                                        |                                 |             | 1           | 1.1                             | -                            | 76         |
| Al-C1b   | 1           | 143                             |                    |                                        |                                 |             | 1           | 5.7                             |                              | 66         |

|               |       | Pa            | annel Off T                     | ïmer  |               | Ene             | ergy saver                      | Timer                  | A               | uto Off Tir                     | ner                | Reduc                                   |
|---------------|-------|---------------|---------------------------------|-------|---------------|-----------------|---------------------------------|------------------------|-----------------|---------------------------------|--------------------|-----------------------------------------|
| Model<br>Name | De    | efault Setti  | ing                             | Recom | mendation     | Default Setting |                                 | Recom<br>mendati<br>on | Default Setting |                                 | Recomme<br>ndation | ratio<br>for<br>Power                   |
| Name          | Lavel | Time<br>(min) | Power<br>consu<br>mption<br>(W) | Level | Time<br>(min) | Time<br>(min)   | Power<br>consu<br>mption<br>(W) | Time<br>(min)          | Time<br>(min)   | Power<br>consu<br>mption<br>(W) | Time (min)         | consu<br>mption<br>(%)<br>*See<br>Note1 |
| Di-C1La       | 2     | 1             | 126                             |       |               |                 |                                 |                        | 20              | 4.7                             |                    | 40                                      |
| Di-C1Lc       | 2     | 1             | 126                             | Keep  | Factory       |                 |                                 |                        | 30              | 4.7                             | Keep<br>Factory    | 38                                      |
| Di-C1a        | 2     | 1             | 131                             | De    | efault        |                 |                                 |                        | 20              | 5.2                             | Default            | 42                                      |
| Di-C1c        | 2     | 1             | 131                             |       |               |                 |                                 |                        | 30              | 5.2                             |                    | 41                                      |

### Technical Bulletin

**PAGE: 9/9** 

Model: S-C4, K-C3, PR-C1, R-C5, AI-C1, Di-C1, AT-C2, AP-C2

Date: 18-Nov-09

No.: RGene036

|       |            |                 |               | Panel O                         | ff Timer                |                |                                 | Ene             | rgy Saver T                     | imer            | Α             | uto Off Time                    | er                    | Reduc                                   |
|-------|------------|-----------------|---------------|---------------------------------|-------------------------|----------------|---------------------------------|-----------------|---------------------------------|-----------------|---------------|---------------------------------|-----------------------|-----------------------------------------|
| Model |            | Default Setting |               | Rec                             | ommend                  | mendation      |                                 | Default Setting |                                 | Default Setting |               | Reco<br>mmen<br>dation          | ratio<br>for<br>Power |                                         |
|       | Name       | Level           | Time<br>(min) | Power<br>consum<br>ption<br>(W) | Level                   | Time<br>(min)  | Power<br>consu<br>mption<br>(W) | Time<br>(min)   | Power<br>consum<br>ption<br>(W) | Time<br>(min)   | Time<br>(min) | Power<br>consum<br>ption<br>(W) | Time<br>(min)         | consu<br>mption<br>(%)<br>*See<br>Note1 |
|       | AT-<br>C2a | 1               | 1             | 210                             | Chang<br>e to<br>Level2 | Keep<br>Factor | 173                             | 15              | 106                             | Keep<br>Factory | 30            | 4.3                             | Keep<br>Factory       | 35                                      |
|       | AT-<br>C2b | 1               | 1             | 216                             | Chang<br>e to<br>Level2 | y<br>Default   | 171                             | 15              | 104                             | Default         | 30            | 4.3                             | Default               | 37                                      |

|            |                 |               | Panel Off T                     | Timer           |                 | Energ      | y Saver Tim                     | er                     | A             | uto Off Time                    | er                     |                                 |
|------------|-----------------|---------------|---------------------------------|-----------------|-----------------|------------|---------------------------------|------------------------|---------------|---------------------------------|------------------------|---------------------------------|
| Model      | Default Setting |               |                                 | Recomr          | mendation       | Default S  | Setting                         | Reco<br>mmen<br>dation | Defau         | It Setting                      | Reco<br>mmen<br>dation | ratio for<br>Power<br>consumpti |
| Name       | Level           | Time<br>(min) | Power<br>consu<br>mption<br>(W) | Level           | Time<br>(min)   | Time (min) | Power<br>consum<br>ption<br>(W) | Time<br>(min)          | Time<br>(min) | Power<br>consum<br>ption<br>(W) | Time<br>(min)          | on (%)<br>*See<br>Note1         |
| AP-<br>C2c | 1               | 1             | 141                             | Keep<br>Factory | Keep<br>Factory | 15         | 135                             | Chang<br>e to 1        | 45            | 2.9                             | Keep<br>Factory        | 24                              |
| AP-<br>C2d | 1               | 1             | 141                             | Default         | Default         | 15         | 135                             | min                    | 45            | 2.9                             | Default                | 24                              |

**Note 1:** Percentage reduction in power consumption when using the recommended settings, compared with the maximum setting of 240 minutes.

The actual reduction in power consumption will vary depending on the customer's usage conditions (e.g. ACV, P/J, option configuration, etc.) and installation environment (e.g. temperature and humidity conditions).

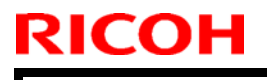

## Technical Bulletin

**PAGE:**1/3

Model: S-C4

Date: 22-Dec-09

No.: RD067023

| Subject: VM Car              | d Type L (D467) Installation             |               | Prepared by: M. Ishihara |                                     |  |  |
|------------------------------|------------------------------------------|---------------|--------------------------|-------------------------------------|--|--|
| From: 2 <sup>nd</sup> Overse | as Tech Support Sec. 2 <sup>nd</sup> PQN |               |                          |                                     |  |  |
| Classification:              | Troubleshooting                          | Part informat | ion                      | Action required                     |  |  |
|                              | 🗌 Mechanical                             | Electrical    |                          | $\boxtimes$ Service manual revision |  |  |
|                              | Paper path                               | Transmit/rec  | eive                     | Retrofit information                |  |  |
|                              | Product Safety                           | 🗌 Other (     | )                        | Tier 2                              |  |  |

#### Service Manual Revision

The following information was missing from the S-C4 Field Service Manual. Page.77 VM Card Type L (D467) Installation procedure

Accessories: No. 3 Description: Key Top ("Other Function", which is not used on the S-C4) Q'ty: 2

Procedure:

3. Log into Web Image Monitor with administrator's account. (Default: admin)

| <b>RICOH</b> Af     | icio MP 171 Web Image Monitor      |                       |
|---------------------|------------------------------------|-----------------------|
| Home                | Home                               | English 💽 🙆 Refresh 🌚 |
| Fax Received File   |                                    |                       |
| Printer: Print Jobs |                                    |                       |
| Job                 | Device Name : RICOH Aficio MP 171  |                       |
| Configuration       | Comment :<br>Host Name : Stella-C4 |                       |

| RICOH                                                                            | Technical B                                                                                                    | ulletin         | <b>PAGE:</b> 2/3 |
|----------------------------------------------------------------------------------|----------------------------------------------------------------------------------------------------|-----------------|------------------|
| Model: S-C4                                                                      |                                                                                                    | Date: 22-Dec-09 | No.: RD067023    |
| 4. Click "Configuration".                                                        |                                                                                                    |                 |                  |
| RICOH Aficio MP 171                                                              | Web Image Monitor                                                                                                    |                 | Administrator    |
| Home<br>Printer: Print Jobs<br>Job<br>Address Rook<br>Configuration<br>Reset Dev | Device Info Counter<br>ame : RICOH Aficio MP 171<br>:<br>:<br>:<br>:<br>:<br>:<br>:<br>:<br>:<br>:<br>:<br>:<br>:<br>:<br>:<br>:<br>:<br>: | English         | Refresh          |

5. Click "Change Allocation of the Extended Feature Settings".

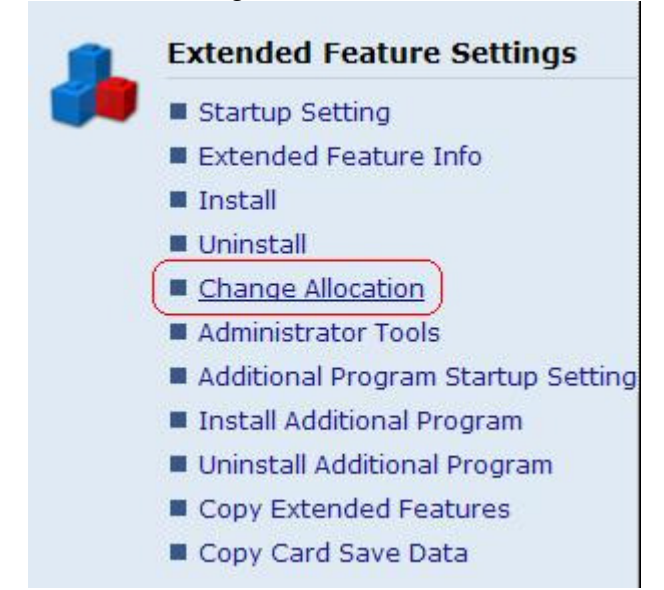

**PAGE:**3/3

Model: S-C4

RICOH

Date: 22-Dec-09 No.:

No.: RD067023

a Q 2 i Alogout

6. Press the hard key on the machine operation panel (Copier/Facsimile/Printer/Scanner) that you want to assign to the application.

7. Click "Change Allocation " in Web Image Monitor.

| DIC   |                                                   |                       | 10 474                     | E           | 9 9 ?   | 'i →Log      |
|-------|---------------------------------------------------|-----------------------|----------------------------|-------------|---------|--------------|
| RICO  |                                                   | 12                    | Administr                  |             |         |              |
| Chang | e Allocati                                        | ion                   |                            |             |         | 2 Ref        |
| Back  | <b>د</b>                                          | _                     |                            |             |         |              |
| Char  | nge Allocation                                    | n                     |                            |             |         |              |
| Char  | nge Allocation<br>/1 🕞 💮<br>Total Appli           | n)<br>cations:        | 1                          |             |         |              |
| Char  | nge Allocation<br>/1 🕐 💬<br>Total Appli<br>Status | n<br>cations:<br>Type | 1<br>Extended Feature Name | Description | Version | Allocated to |

8. Select the radio button for the hard key you selected in Step 6 (Copier/Facsimile/Printer/Scanner), and then click "OK".

|       | Aficio     |             |         |   |     |      |              |
|-------|------------|-------------|---------|---|-----|------|--------------|
|       |            | Veb Image N | Aonitor |   | A * | 12 🛙 | Administrato |
| hange | Allocation |             |         |   |     |      |              |
| ОК    | Cancel     |             |         |   |     |      |              |
|       | ]          |             |         |   |     |      |              |
|       |            |             |         |   |     |      |              |
|       |            | <br>        |         | 2 |     |      |              |

8. Turn the main switch OFF/ON.

# Technical Bulletin

| PAG | <b>E</b> :1 | 1/1 |
|-----|-------------|-----|
|-----|-------------|-----|

| Model: S-C4                                                                | Dat                       | te: 19-Jan-11 |      | No.: RD067024 |                          |                   |  |
|----------------------------------------------------------------------------|---------------------------|---------------|------|---------------|--------------------------|-------------------|--|
| Subject: Power Supply Unit: 200V                                           |                           |               |      |               | Prepared by: M. Ishihara |                   |  |
| From: 2 <sup>nd</sup> Overseas Tech Support Sec. 2 <sup>nd</sup> PQM Dept. |                           |               |      |               |                          |                   |  |
| Classification:                                                            | Troubleshooting           | Part info     | orma | tion          | Action                   | ı required        |  |
|                                                                            | Mechanical     Electrical |               |      |               | Servic                   | e manual revision |  |
| Paper path     Transmit/red                                                |                           |               |      | eive          | Retrof                   | it information    |  |
|                                                                            | Product Safety            | Other (       |      | )             | Tier 2                   |                   |  |

| Old P/N  | New P/N  | Description             | Q'ty | Int | Page | Index | Note |
|----------|----------|-------------------------|------|-----|------|-------|------|
| AZ230162 | AZ230249 | Power Supply Unit: 200V | 1-1  | X/O | 43   | 20    |      |

**Reason** / **Change:** To meet EU standard EN60950 and Chinese standard CCC, the component parts on the PSU have been changed.

## Technical Bulletin

**PAGE: 1/1** 

Model: Stella-C4

Date: 31-Mar-11

No.: RD067025

| Subject: For D068/D069: Copier settings |                               |               |      | Prepared by: M. Ishihara            |  |  |
|-----------------------------------------|-------------------------------|---------------|------|-------------------------------------|--|--|
| From: 2nd Overs                         | eas Tech Support Sec., 2nd Pe |               |      |                                     |  |  |
| Classification:                         | Troubleshooting               | Part informat | tion | Action required                     |  |  |
|                                         | Mechanical                    | Electrical    |      | $\boxtimes$ Service manual revision |  |  |
|                                         | Paper path                    | Transmit/rec  | eive | Retrofit information                |  |  |
|                                         | Product Safety                | 🗌 Other (     | )    | Tier 2                              |  |  |

Please correct your Service Manual as follows.

P.35

<Copier settings>

#### Incorrect

4. Select the "@Remote Service" ("User Tool">"System Settings>Administrator Tools". >"Extended Security">@Remote Service") and select "*Prohibit*".

#### Correct

4. Select the "@Remote Service" ("User Tool">"System Settings>Administrator Tools". >"Extended Security">@Remote Service") and select "*Do not Prohibit*".

## Technical Bulletin

Model: Stella-C4

Date: 20-Apr-11

No.: RD067026

| Subject: Printer S | Service Mode                 | Prepared by: M. Ishihara |      |                                     |
|--------------------|------------------------------|--------------------------|------|-------------------------------------|
| From: 2nd Overs    | eas Tech Support Sec., 2nd P |                          |      |                                     |
| Classification:    | Troubleshooting              | Part informat            | tion | Action required                     |
|                    | 🗌 Mechanical                 | Electrical               |      | $\boxtimes$ Service manual revision |
|                    | Paper path                   | Transmit/rec             | eive | Retrofit information                |
|                    | Product Safety               | 🗌 Other (                | )    | Tier 2                              |

The items in *bold italics* have been added to "Model S-C4 Machine Code: D067/D068/D069/D072 <u>Appendices</u>".

Please add the following information to Section 5. Appendix: SP Mode Tables (Page.169).

### Printer Service Mode

### Service Mode Table

| 1001 | Bit Sи | vitch                                                                                                    |                                                                                                    |                                                                                             |
|------|--------|----------------------------------------------------------------------------------------------------|----------------------------------------------------------------------------------------------------|---------------------------------------------------------------------------------------------|
| 006  | Bit Sw | itch 6                                                                                                    | 0                                                                                                    | 1                                                                                           |
|      |        | <i>Timing of the PJL Status ReadBack<br/>(JOB END) when printing multiple<br/>collated copies.</i>                                                                                                    | 0: Disabled                                                                                                    | 1: Enable                                                                                   |
|      | bit 7  | This bit switch determines the timing of<br>END sent when multiple collated copies<br>0 (default): JOB END is sent by the dev<br>first copy has completed printing. This<br>to be incremented after the first copy an<br>of the job.<br>1: JOB END is sent by the device to the<br>has finished printing. This causes the p<br>incremented at the end of each job. | f the PJL US<br>s are being p<br>ice to the clie<br>causes the p<br>nd then again<br>client after t<br>page counter | TATUS JOB<br>rinted.<br>ent after the<br>age counter<br>at the end<br>he last copy<br>to be |

## Technical Bulletin

Model: S-C4/C4.5

Date: 13-Sept-11

No.: RD067027

| Subject: Troubleshooting for SC870 |                             |                  |    | l by: I. Soh            |
|------------------------------------|-----------------------------|------------------|----|-------------------------|
| From: 2nd Overs                    | seas Tech Support Sec 2nd I |                  |    |                         |
| Classification:                    | Troubleshooting             | Part information | on | Action required         |
|                                    | 🗌 Mechanical                | Electrical       |    | Service manual revision |
|                                    | Paper path                  | Transmit/recei   | ve | Retrofit information    |
|                                    | Product Safety              | Other ()         |    | 🛛 Tier 2                |

### Important Troubleshooting Information for SC870 (Unrecoverable Address Book Error)

### SYMPTOM

SC870 is triggered and cannot be cleared unless you replace the controller board.

### CAUSE

The main power switch is turned off while data is being written to the Address Book.

### SOLUTION

Use the rescue SD card to reset the Address book, and then update to the newest version of System/Copy firmware.

See "Action in the field" starting on the next page.

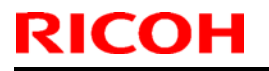

### Technical Bulletin

Model: S-C4/C4.5

Date: 13-Sept-11

No.: RD067027

Action in the field

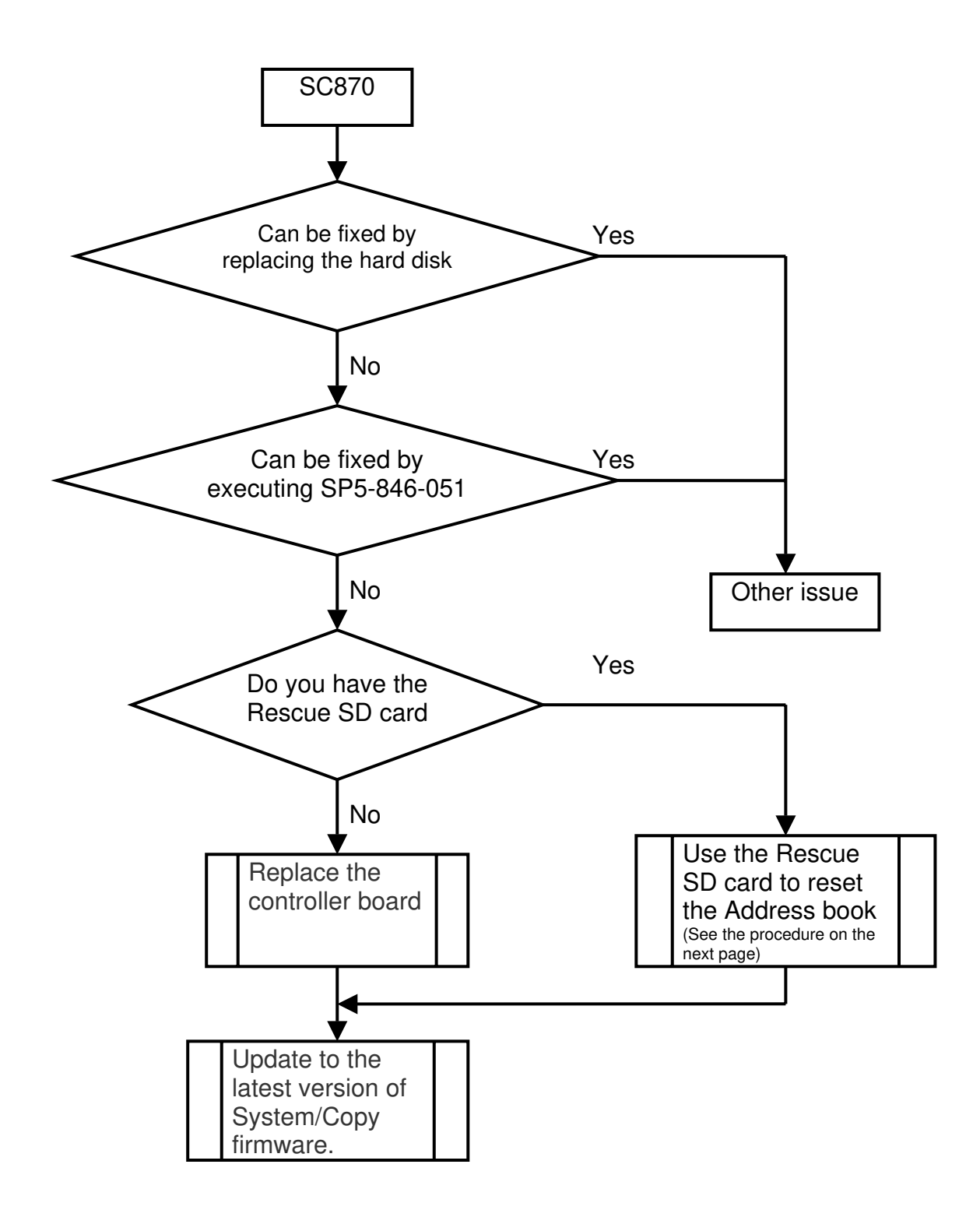

| <b>RICOH</b>     |
|------------------|
| Model: S-C4/C4.5 |

Technical Bulletin

Date: 13-Sept-11

No.: RD067027

### **Rescue SD card Applying Procedure**

- 1) Turn the main switch ON. --->"Address book data error" will be displayed on the operation panel.
- 2) Insert the rescue SD card in slot # 1 (upper slot).
- 3) Wait for 30 seconds. --->Nothing will be displayed on the operation panel.
- 4) Turn the main switch OFF.
- 5) Remove the rescue SD card from slot # 1 (upper slot).
- 6) Turn the main switch ON. ---> You can confirm that "Address book data error" does not appear in the operation panel.
- 7) Perform SP5-846-050 (Initialize All Address Book Data) to initialize the address book data.
- 8) Turn the main switch OFF and ON.

# Technical Bulletin

#### PAGE:1/1

| Model: S-C4 / C4.5/ C4L Da                                                 |                 |              |       | e: 15-Sep                | -11                  | No.: RD067028   |  |
|----------------------------------------------------------------------------|-----------------|--------------|-------|--------------------------|----------------------|-----------------|--|
| Subject: PCB: S-C4: LCD: Ass'y                                             |                 |              |       | Prepared by: M. Ishihara |                      |                 |  |
| From: 2 <sup>nd</sup> Overseas Tech Support Sec. 2 <sup>nd</sup> PQM Dept. |                 |              |       |                          |                      |                 |  |
| Classification:                                                            | Troubleshooting | 🛛 Part info  | ormat | tion                     | Action               | n required      |  |
|                                                                            | Mechanical      | Electrica    | al    |                          | Service manual revis |                 |  |
|                                                                            | Paper path      | Transmit/rec |       | eive                     | Retro                | fit information |  |
|                                                                            | Product Safety  | Other (      |       | )                        | Tier 2               |                 |  |

| Old P/N    | New P/N  | Description           | Q'ty | Int | Page | Index | Note      |
|------------|----------|-----------------------|------|-----|------|-------|-----------|
| (D0671495) |          | LCD: 168x64DOTS       |      |     | 9    | 14    |           |
| (D0671551) |          | PCB: OPU              |      |     | 9    | 9     |           |
|            | D0671490 | PCB: S-C4: LCD: Ass'y | 0-1  |     | 9    | 18    | New Index |

Reason: To facilitate replacing the part in the field

**Change:** D0671490 was available as a service part. It is an assembled part number which contains the above two parts (LCD and PCB) soldered together.

# Technical Bulletin

#### PAGE: 1/1

| Model: S-C4                                            |                 |              | Dat  | e: 26-Nov-    | -12       | No.: RD067029     |
|--------------------------------------------------------|-----------------|--------------|------|---------------|-----------|-------------------|
| Subject: Parts Catalog Correction_Color Scan Key Decal |                 |              |      | Prepared      | d by: M.S | Saiki             |
| From: 2nd Tech Service Sect., MFP/P Tech Service Dept. |                 |              |      |               |           |                   |
| Classification:                                        | Troubleshooting | Part info    | orma | tion          | Action    | n required        |
|                                                        | Mechanical      | Electrica    | al   | 🗌 Servi       |           | e manual revision |
|                                                        | Paper path      | Transmit/rec |      | receive 🗌 Ref |           | fit information   |
|                                                        | Product Safety  | Other (      |      | )             | Tier 2    |                   |

| Old part<br>number | New part<br>number | Description               | Q'ty | Int | Page | Index | Note |
|--------------------|--------------------|---------------------------|------|-----|------|-------|------|
|                    | B2621467           | SHEET:DISPLAY:EXPAND:B:NA | 1-1  |     | 11   | 15    |      |

**Change/Reason**: The "Color Scan" decal was missing from the parts catalog.

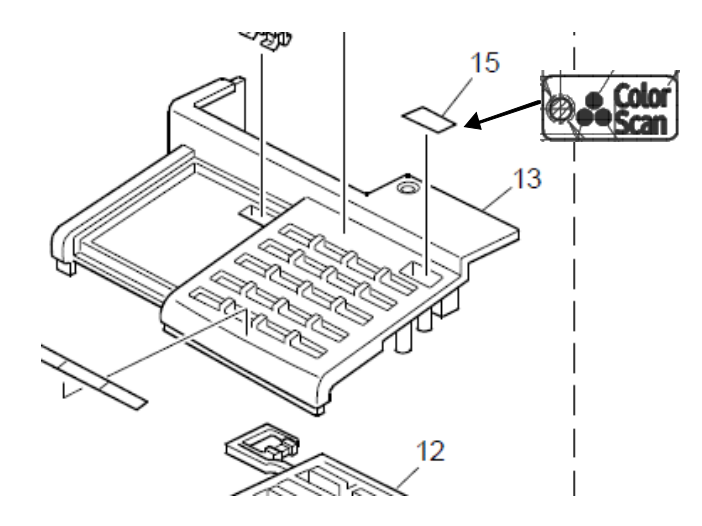

# Technical Bulletin

PAGE: 1/1

| Model: S-C4                                             |                 |              | Dat   | e: 26-Nov | -12       | No.: RD067030      |
|---------------------------------------------------------|-----------------|--------------|-------|-----------|-----------|--------------------|
| Subject: Parts Catalog Correction_"Main Power ON" decal |                 |              |       | Prepare   | d by: M.S | Saiki              |
| From: 2nd Tech S                                        |                 |              |       |           |           |                    |
| Classification:                                         | Troubleshooting | Part info    | ormat | tion      | Action    | n required         |
|                                                         | Mechanical      | Electric     | al    | Servic    |           | ce manual revision |
|                                                         | Paper path      | Transmit/rec |       | eive      | Retrof    | fit information    |
|                                                         | Product Safety  | Other (      |       | )         | Tier 2    |                    |

| Old part | New part | Description                   | Q'ty | Int | Page | Index | Note |
|----------|----------|-------------------------------|------|-----|------|-------|------|
| number   | number   |                               |      |     |      |       |      |
|          | B2621458 | SHEET:DISPLAY:POWER SOURCE:NA | 1-1  |     | 9    | 18    |      |

Change/Reason: The "Main Power On" decal was missing from the parts catalog.

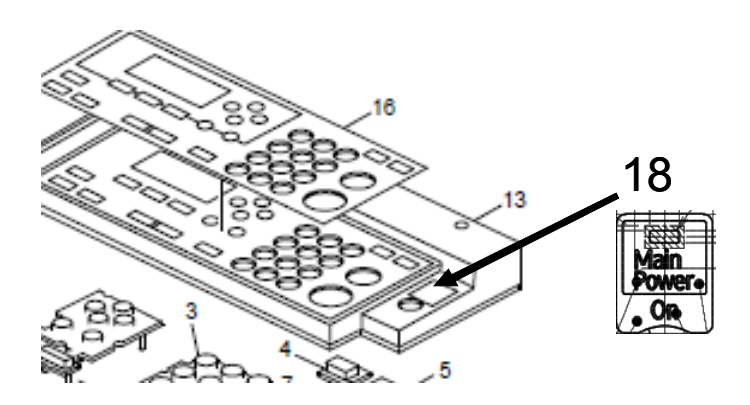

# Technical Bulletin

#### PAGE: 1/1

| Model: S-C4                                              |                 |               |       | e: 24-Apr- | 13         | No.: RD067031      |
|----------------------------------------------------------|-----------------|---------------|-------|------------|------------|--------------------|
| Subject: Part Catalog Correction "Transfer Roller Ass'y" |                 |               |       | Prepared   | d by: к. м | Noriizumi          |
| From: 2nd Tech Service Sect., MFP/P Tech Service Dept.   |                 |               |       |            |            |                    |
| Classification:                                          | Troubleshooting | Part info     | ormat | tion       | Action     | n required         |
|                                                          | Mechanical      | Electric      | al    | Serv       |            | ce manual revision |
|                                                          | Paper path      | Transmit/rece |       |            | Retrof     | fit information    |
|                                                          | Product Safety  | Other (       |       | )          | 🗌 Tier 2   |                    |

| Old part | New part | Description           | Q'ty  | Int | Page | Index | Note |
|----------|----------|-----------------------|-------|-----|------|-------|------|
| number   | number   |                       |       |     |      |       |      |
| B2623802 | D1273802 | Transfer Roller Ass'y | 1 - 1 | 0/0 | 17   | 8     |      |

Change: The material and color of the holder for the transfer roller were changed.

Reason: Parts standardization with successor models.

| RICOH              | Technic                  | cal <b>B</b> ulle | Bulletin PAGE: 1/2 |             |          |                    |  |
|--------------------|--------------------------|-------------------|--------------------|-------------|----------|--------------------|--|
| Model: S-C4        |                          |                   | Da                 | te: 7-Ja    | an-15    | No.: RD067032      |  |
| Subject: Notice of | of PCU                   |                   | Prepa              | red by: Y.S | aitoh    |                    |  |
| From: 2nd Tech     | Service Sect., MFP/P Tec | ch Service Dept.  |                    |             |          |                    |  |
| Classification:    | Troubleshooting          | Part info         | orma               | ation       | Action   | n required         |  |
|                    | Mechanical               | Electric          | al                 |             | 🗌 Servi  | ce manual revision |  |
|                    | Paper path               | 🗌 Transm          | it/reo             | ceive       | 🗌 Retro  | fit information    |  |
|                    | Product Safety           | 🛛 Other (         |                    | )           | 🛛 Tier 2 | 2                  |  |

### Important Information about Changes to the PCU

The following changes were made to the appearance of the PCU. To be applied from: **First December 2014** 

1. The strips of red tape (circled below) were changed.

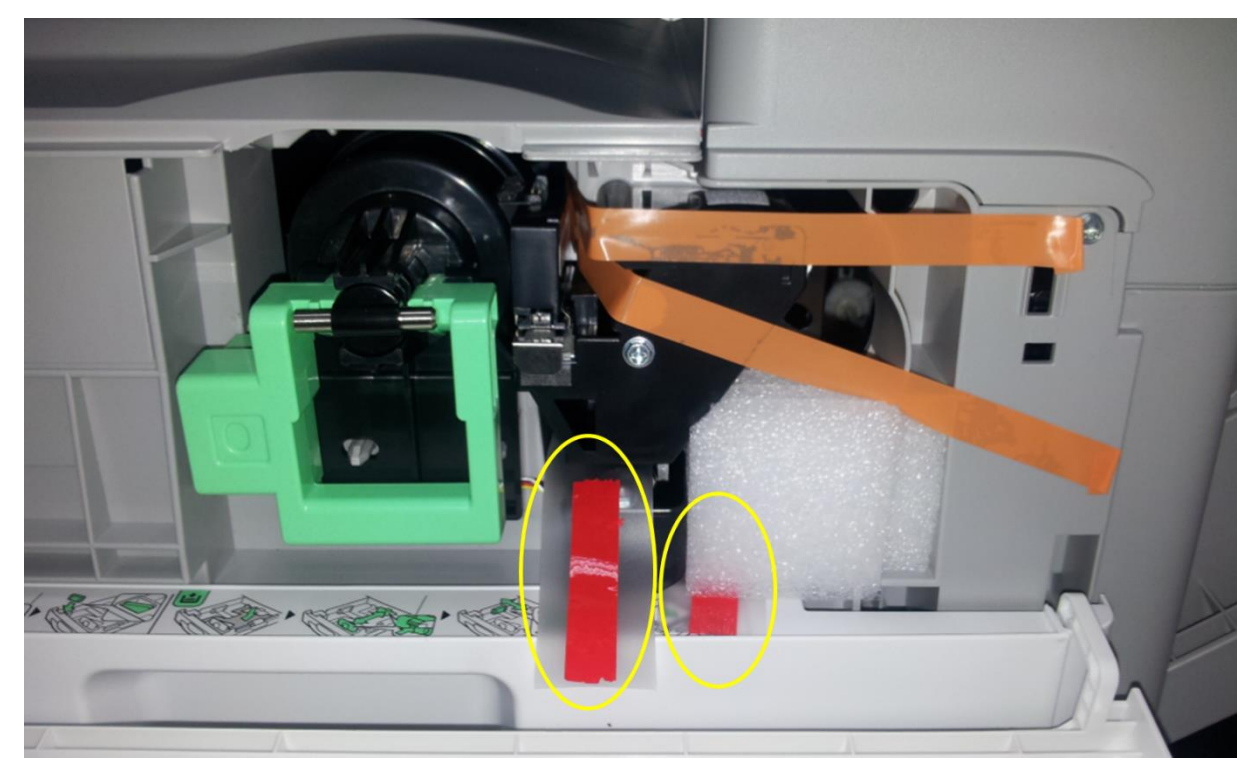

# **RICOH** Technical Bulletin

Model: S-C4

Date: 7-Jan-15

No.: RD067032

2. The seal affixed to the area circled in the photo was deleted.

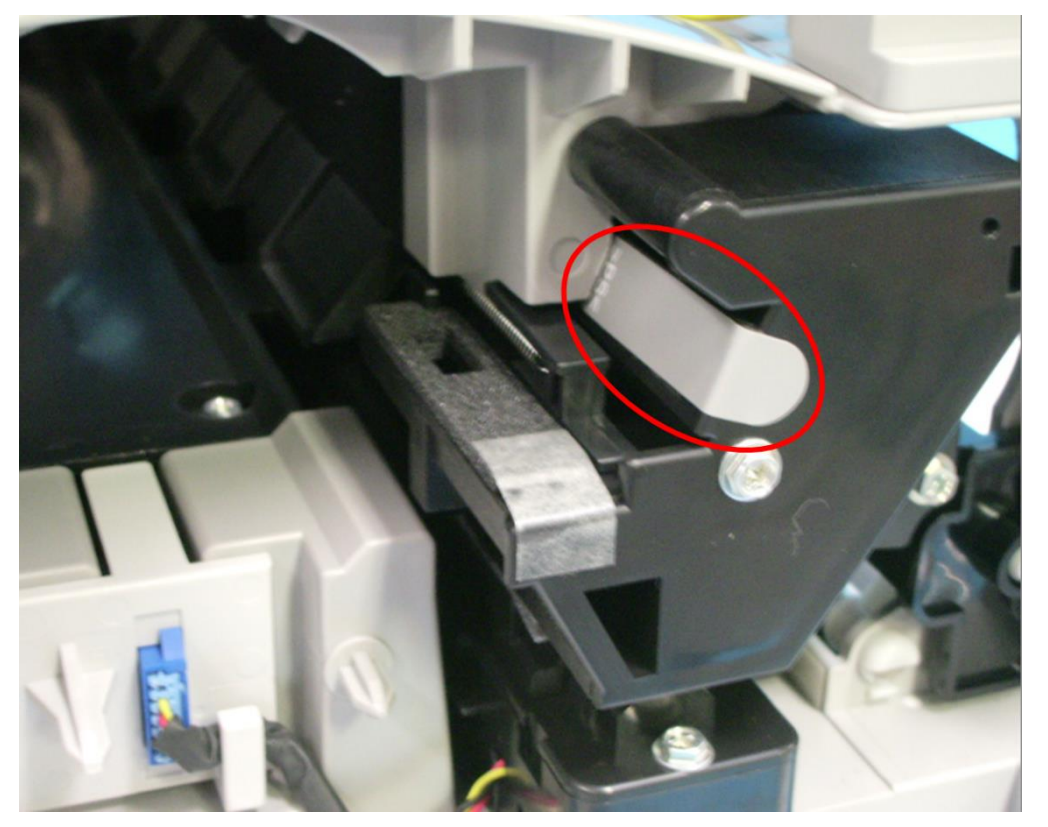

# Technical Bulletin

#### **PAGE: 1/1**

| Model: S-C4                                            |                                                                                                    |                                 |                         | e: 17-Aug-        | ·15                        | No.: RD067033                                       |
|--------------------------------------------------------|----------------------------------------------------------------------------------------------------|---------------------------------|-------------------------|-------------------|----------------------------|-----------------------------------------------------|
| Subject: New Controller Board for higher reliability   |                                                                                                    |                                 |                         | Prepared          | d by: Aya                  | Ishida                                              |
| From: 2nd Tech Service Sect., MFP/P Tech Service Dept. |                                                                                                    |                                 |                         |                   |                            |                                                     |
| Classification:                                        | <ul> <li>Troubleshooting</li> <li>Mechanical</li> <li>Paper path</li> <li>Product Safety</li> </ul> | Part info<br>Electric<br>Transm | ormat<br>al<br>iit/rece | tion<br>eive<br>) | Action<br>Servic<br>Retrof | n required<br>ce manual revision<br>fit information |

| Old part<br>number | New part<br>number | Description              | Q'ty  | Int | Note |
|--------------------|--------------------|--------------------------|-------|-----|------|
| D0685713           | D0685716           | PCB:CTL:STL-C4:SUB-ASS'Y | 1 - 1 | X/O |      |

### **SYMPTOM**

Interference in network communication may occur, if the printer is connected to a hub and the printer switch had been turned OFF (or the power cable was unplugged).

**NOTE:** The problem does not occur while the printer is in energy saver mode.

### CAUSE

Pulse generated from hubs are transmitted to the printer while the printer is switched OFF (or unplugged). After transmitted to the printer, it then returns to the hub, causing interference in network communication.

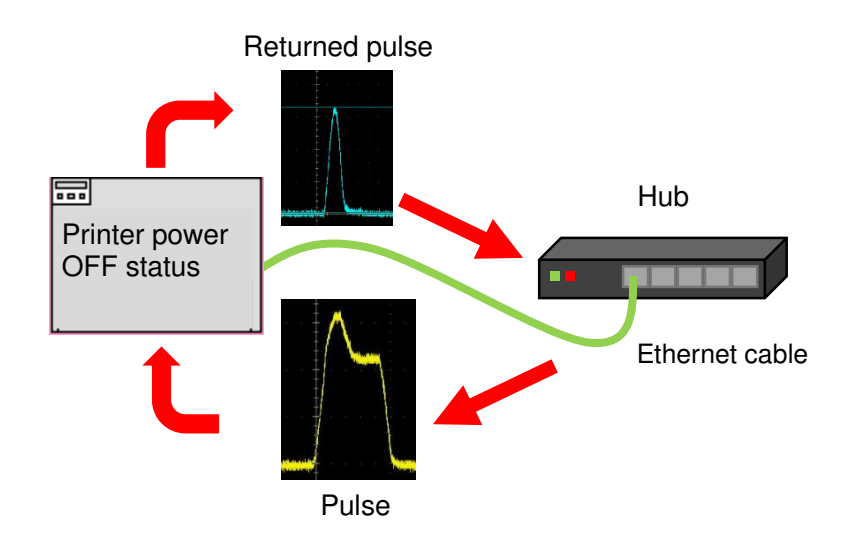

### SOLUTION

The circuit on the Controller Board was modified.

# Technical Bulletin

#### **PAGE: 1/1**

| Model: S-C4                          |                                                                                                    |                                                                                  |                        | Date: 18-Apr-16        |                                                                                    | No.: RD067034                                       |  |
|--------------------------------------|----------------------------------------------------------------------------------------------------|----------------------------------------------------------------------------------|------------------------|------------------------|------------------------------------------------------------------------------------|-----------------------------------------------------|--|
| Subject: FSM Correction: SC641 table |                                                                                                    |                                                                                  |                        | Prepared by: Y. Suzuki |                                                                                    |                                                     |  |
| From: 1st Tech. S                    |                                                                                                    |                                                                                  |                        |                        |                                                                                    |                                                     |  |
| Classification:                      | <ul> <li>Troubleshooting</li> <li>Mechanical</li> <li>Paper path</li> <li>Product Safety</li> </ul> | <ul> <li>Part info</li> <li>Electric</li> <li>Transm</li> <li>Other (</li> </ul> | ormat<br>al<br>iit/rec | tion<br>eive<br>)      | <ul> <li>☐ Action</li> <li>⊠ Servic</li> <li>☐ Retrof</li> <li>☐ Tier 2</li> </ul> | n required<br>ce manual revision<br>fit information |  |

#### **Field Service Manual Correction**

Please add the following description on SC641 to your FSM in section:

Appendices > Appendix: Service Call Conditions > SC Tables (F/SPF: D068/D069) > GW SC Code Descriptions > SC6xx (Pg.33)

| No.        |   | Symptom                             |       | Possible Cause/Countermeasure |  |  |  |
|------------|---|-------------------------------------|-------|-------------------------------|--|--|--|
| Definition |   |                                     |       |                               |  |  |  |
| SC641      | В | Engine to controller communicatior  | n err | or (No response)              |  |  |  |
|            |   | No response from the engine to      | 1.    | Check the connection between  |  |  |  |
|            |   | the frame sent from the controller. |       | controller board and BICU.    |  |  |  |
|            |   |                                     | 2.    | Replace the harness or BICU.  |  |  |  |